# **SAFOS Dokument**

Upplysningar: Vid frågor eller problem rörande SAFOS ska ni i första hand vända er till er kontaktperson på er myndighet.

Uppdaterad: 2025-02-20

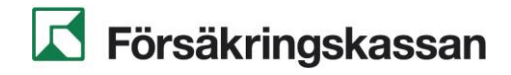

# Innehåll

| 1 | Inledning3                                                |       |  |
|---|-----------------------------------------------------------|-------|--|
| 2 | Inloggning till SAFOS dokument                            | 4     |  |
|   | 2.1 Inloggning via EEOS eID-Kort                          | 4     |  |
|   | 2.2 Inloggning via Engångelösenerd                        |       |  |
|   | 2.2.1 Skapa engångslösenordet till din mailadress         |       |  |
|   | 2.2.2 Använd engångslösenordet för att logga in i tjäns   | sten5 |  |
|   | 2.2.3 Byta lösenord                                       | 6     |  |
|   | 2.2.4 Inloggning via Mobilt EFOS                          | 6     |  |
| 3 | Överblick över SAFOS Dokument                             | 7     |  |
|   | 3.1 Filer                                                 | 7     |  |
|   | 3.1.1 Hantera filer och mappar                            | 8     |  |
|   | 3.1.2 Aterstalla filer                                    |       |  |
|   | 2.2 Nexteland Office                                      |       |  |
|   | 3.2 Nextcloud Ollice                                      |       |  |
|   | 3.3 Dela dokument och mappar                              |       |  |
|   | 3.3.1 Skapa delning till anvandare med konto i tjanster   | )     |  |
|   | 3.3.4 Ta bort delning                                     |       |  |
|   | 3.3.5 Se och Hantera delningar                            |       |  |
|   | 3.4 Aktivitet                                             |       |  |
|   | 3.5 Kalender                                              |       |  |
|   | 3.6 Deck                                                  |       |  |
|   | 3.6.1 Markdown-syntax                                     |       |  |
|   | 3.7 Omröstningar                                          | 22    |  |
|   | 3.7.1 Fliken Konfiguration                                |       |  |
|   | 3.7.2 Fliken alternativ – Lägga till Text/datumalternativ |       |  |
|   | 3.7.3 Fliken Deining                                      |       |  |
|   |                                                           |       |  |
|   | 3.9 I alk                                                 |       |  |
|   | 3.9.1 Skapa en chall                                      | 20    |  |
|   | 3.9.3 Hantera inställningar för konversation, moderator   | r     |  |
|   | 3.9.4 Filtrera dina konversationer                        |       |  |
|   | 3.9.5 Dela filer i en chatt                               |       |  |
|   | 3.10 Collectives                                          |       |  |
|   | 3.10.1 Skapa ett Collective                               |       |  |
|   | 3.10.2 Använda ett Collective                             |       |  |
|   | 3.10.3 I IIIaeia benorigneter                             |       |  |
|   | 2 11 Inställninger                                        |       |  |
|   | 3.11.1 Byta profilbild                                    |       |  |
|   | 3.12 Nextcloud klient                                     |       |  |
|   | 3.12.1 Skapa anslutning till Nextcloud klient             |       |  |
|   | 3.12.2 Ta bort anslutning till Nextcloud klient           |       |  |
|   | 3.12.3 Funktioner i Nextcloud klient                      |       |  |
|   | 3.12.4 Kontigurera Nextcloudklient-kontoinställningar     | 45    |  |
|   | 5. 12.5 Dela, las III, oppria i webblasaren tran utforska | 11e11 |  |

| 4 | Bilag | or                              | 48 |
|---|-------|---------------------------------|----|
|   | 4.1   | Bilaga 1: Scenarion för delning | 48 |
|   | 4.2   | Scenario 1:                     | 50 |
|   | 4.3   | Scenario 2                      | 51 |
|   | 4.4   | Scenario 3                      | 52 |
|   | 4.5   | Scenario 4                      | 53 |
|   | 4.6   | Scenario 5                      | 54 |
|   | 4.7   | Scenario 6                      | 55 |

# 1 Inledning

Detta dokument syftar till att hjälpa användare med beskrivningar av tjänsten SAFOS dokument.

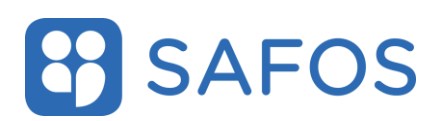

## 2 Inloggning till SAFOS dokument

Adressen till den gemensamma tjänsten är <u>https://samarbeta.sgit.se/</u> Adresser till de myndighetsdedikerade miljöer https://samarbeta.<myndighet>.safos.se

Ange adressen till SAFOS Dokument och valen för inloggning visas i webbläsaren.

| Samordnad och säker statlig it-drift |                                            |                                                         |  |  |  |
|--------------------------------------|--------------------------------------------|---------------------------------------------------------|--|--|--|
| id<br>id                             | EFOS eID kort  Mobilt EFOS Englangdösenord | Välj inloggningsmetod<br>Kicka på drakad möggningenetod |  |  |  |

# 2.1 Inloggning via EFOS eID-Kort

Klicka på knappen "EFOS eID-kort" och du loggas in i tjänsten.

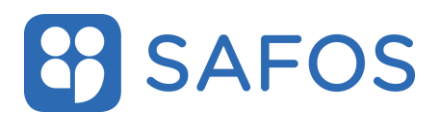

### 2.2 Inloggning via Engångslösenord

### 2.2.1 Skapa engångslösenordet till din mailadress.

Gå till <u>https://sso.sgit.se/ppss/</u> för att komma direkt till sidan för att byt lösenord i inloggningstjänsten.

Klicka på knappen **"Beställ nytt lösenord"**. Ange din mailadress och klicka på knappen **"Fortsätt"**. Ange engångskoden som skickats till din mail och klicka sedan på knappen

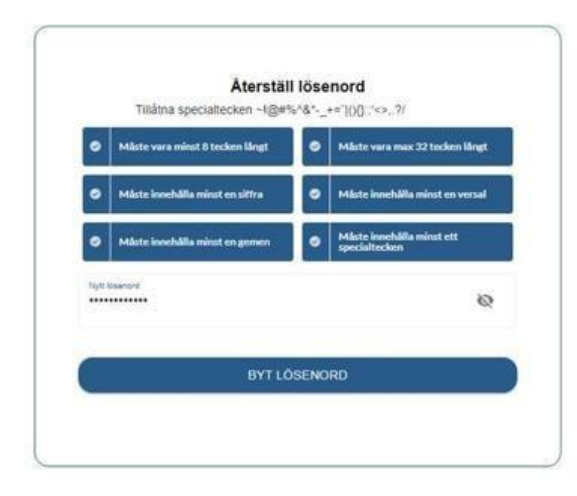

Välj ett lösenord enligt angivet regelverk nedan. Klicka på "Byt lösenord"

Värt att notera att det endast går att byta lösenordet en gång per dag.

# 2.2.2 Använd engångslösenordet för att logga in i tjänsten.

Klicka på knappen **"Engångslösenord"**, ange din mailadress och lösenordet och därefter på knappen **"Fortsätt"**. Ett mail skickas till din mailadress med en kod. Ange koden och klicka på **"Fortsätt"**.

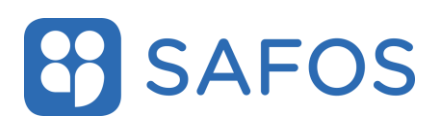

### 2.2.3 Byta lösenord

Gå till <u>https://sso.sgit.se/ppss/</u> för att komma direkt till sidan för att byt lösenord i inloggningstjänsten.

- Klicka på knappen "Återställ lösenord".
- Ange din mailadress och klicka på knappen "Fortsätt".
- Ange engångskoden som skickats till din mail och klicka sedan på knappen "Fortsätt".
- Välj ett nytt personligt lösenord enligt regelverket som beskrivs på sidan.

### 2.2.4 Inloggning via Mobilt EFOS

Klicka på valet "**Mobilt EFOS**" och därefter på valet "**EFOS på annan** enhet". Ange ditt personnummer i fältet och klicka på knappen "**Starta**".

Öppna appen **"MobiltEFOS"** på din mobiltelefon där det visas en autentisering hos EFOS. Klicka på knappen **"OK**" för att acceptera förfrågan.

Ange din pinkod för Mobilt EFOS klicka sedan på "OK".

Du skickas sedan vidare till SAFOS dokument och är nu inloggad.

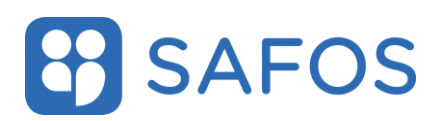

# 3 Överblick över SAFOS Dokument

Tjänsterna i SAFOS dokument går att nå i det övre menyfältet.

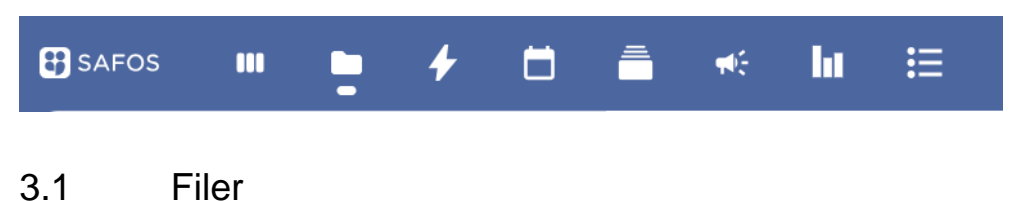

Det här är ikonen för applikationen filer

| SAFOS III | 4 | <b>Ö –</b> | <b>₩</b> € | 1.1 | ∷ |
|-----------|---|------------|------------|-----|---|
|-----------|---|------------|------------|-----|---|

I funktioner Filer hittar användaren genvägar till delade dokument, favoritmarkerade dokument m.m.

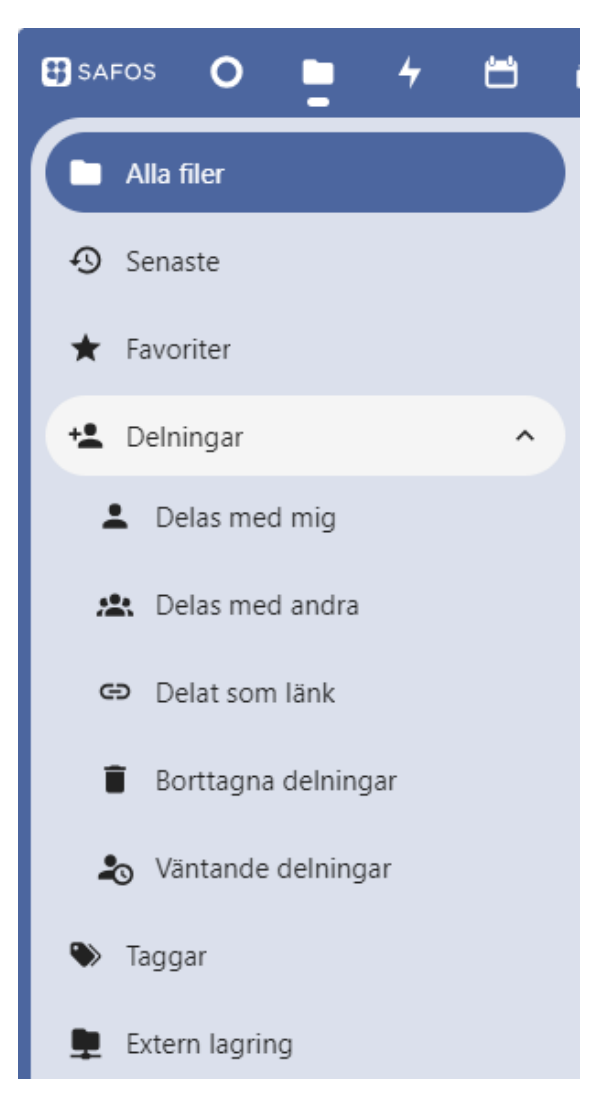

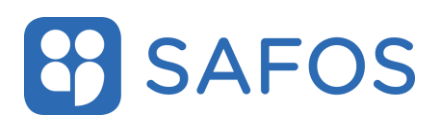

### 3.1.1 Hantera filer och mappar

På första sidan med dokument och mappar kan användaren klicka på "+ Ny"-knappen för att ladda upp en fil, skapa ett dokument en mapp m.m. Det är även möjligt att dra och släppa filer på ytan på websidan för att ladda upp dem.

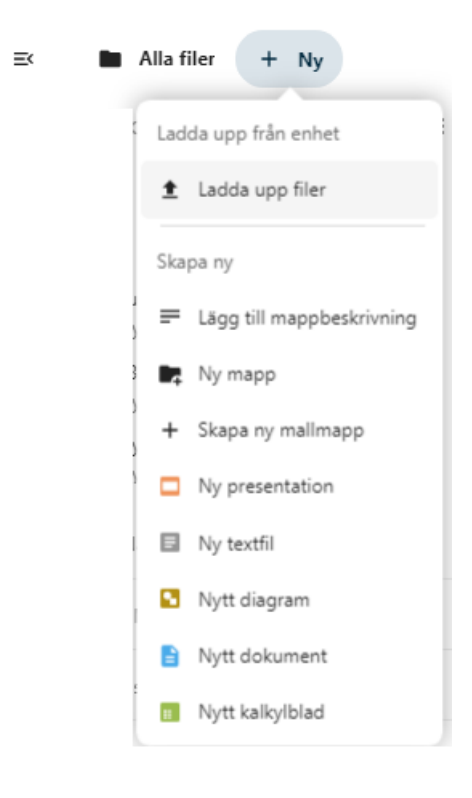

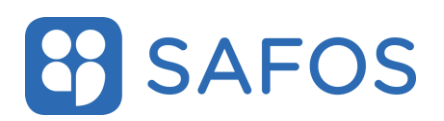

Filer och mappar hanteras genom att klicka på "... "enligt bilden nedan och välj sedan en åtgärd.

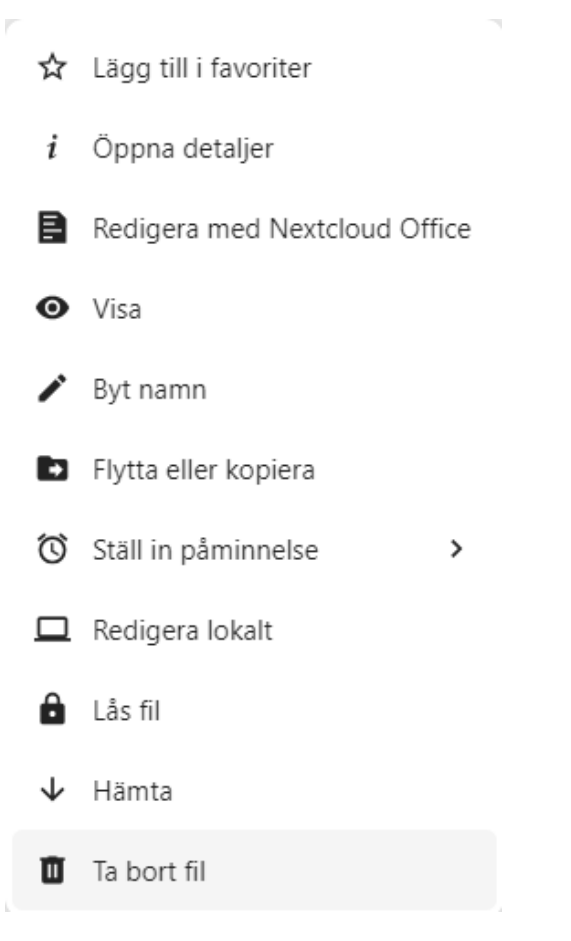

Lägg till i favoriter – Lägg till filen i dina favoriter.

Öppna detaljer - öppnar vyn med historik, vem som editerat, när ändringar gjorts, delningar, kommentarer samt versionshistorik för filen.

Redigera med Nextcloud Office - Öppnar filen i Online redigeraren.

Visa - Öppna filen skrivskyddad.

Byt namn – Byter namn på filen.

Flytta eller kopiera – Låter dig flytta eller kopiera filen till en annan mapp.

**Ställ in påminnelse** – Låter dig lägga in en påminnelse i form av en avisering för filen.

**Redigera lokalt** – Låter dig redigera filen lokalt på din dator, detta förutsätter att du har Nextcloud-klienten installerad på din dator.

Lås fil – Lås filen för redigering.

Hämta – Låter dig ladda ned filen.

Ta bort fil – Ta bort filen.

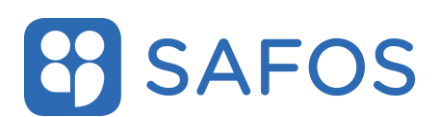

# 3.1.2 Återställa filer

Det finns möjlighet att återställa raderade filer i gränssnittet. Välj **"Borttagna filer"** längst ned till vänster i filvyn enligt bild:

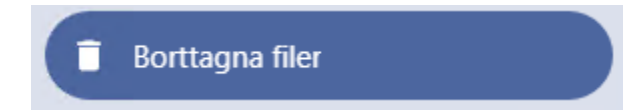

Denna sida visar alla borttagna filer från personliga och gemensamma filstrukturer användaren har tillgång till. Välj fil/filer att återskapa genom att markera i checkboxen och sedan knappen "Återskapa". Filen återskapas på sin ursprungliga plats.

| 🗄 safos O 📮 4 📛 i | ≜ <del>«</del> lu ≔                                 |
|-------------------|-----------------------------------------------------|
| Alla filer        | ≡ <b>B</b> orttagna filer + Ny                      |
| 🖸 Senaste         | 1 valda I valda Aterskapa V Hämta Ta bort permanent |
| ★ Favoriter       | Exempelfil.md.d1726144763                           |
| 🔩 Delningar 🗸 🗸 🗸 | 1 fil                                               |
| 📎 Taggar          |                                                     |
| Extern lagring    |                                                     |
|                   |                                                     |
|                   |                                                     |

### 3.1.3 Versionshantering

Versionshanteringen finns tillgänglig via de tre prickarna bredvid filnamnet i filhanteraren. Klicka på "..." sedan alternativet "**Detaljer**" och fliken "**Versioner**".

Nextcloud har en inbyggd versionshanterare där användaren kan:

- namnge versioner
- jämföra olika versioner sida vid sida för att se vad som skiljer dem åt.
- återskapa
- ladda ned
- ta bort

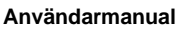

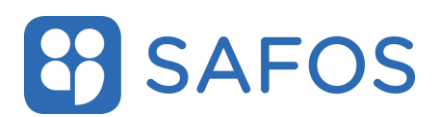

## 3.2 Nextcloud Office

Användarhandledning kopplat till Nextcloud Office (Onlineredigering av

dokument) finns inbyggt i Nextcloud Office under fliken "Hjälp" och "Uppkopplad hjälptext".

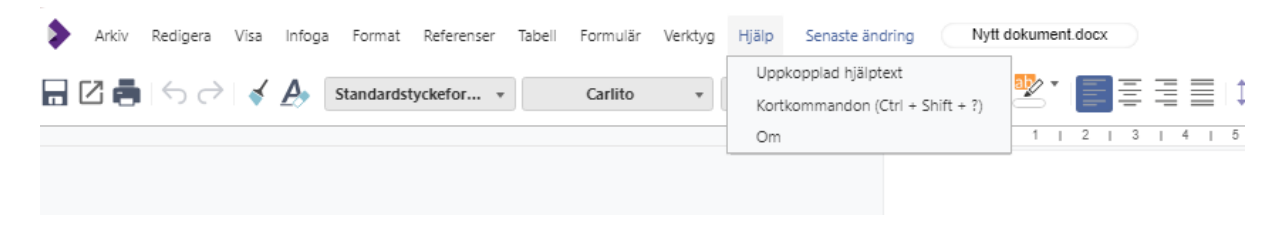

## 3.3 Dela dokument och mappar

Användaren kan dela både filer och mappar med andra användare eller grupper. Mappar som redan är delade till användaren går ej att dela vidare.

Utdelade mappar har en ikon med figuren:

### 3.3.1 Skapa delning till användare med konto i tjänsten.

För att dela en fil eller ett dokument

- klicka på delaknappen i filvyn: 🟪
- eller klicka på "..." bredvid filnamnet och **"Öppna detaljer"** och sedan fliken **"delning"**

Ange namn i fältet för delningsmottagare

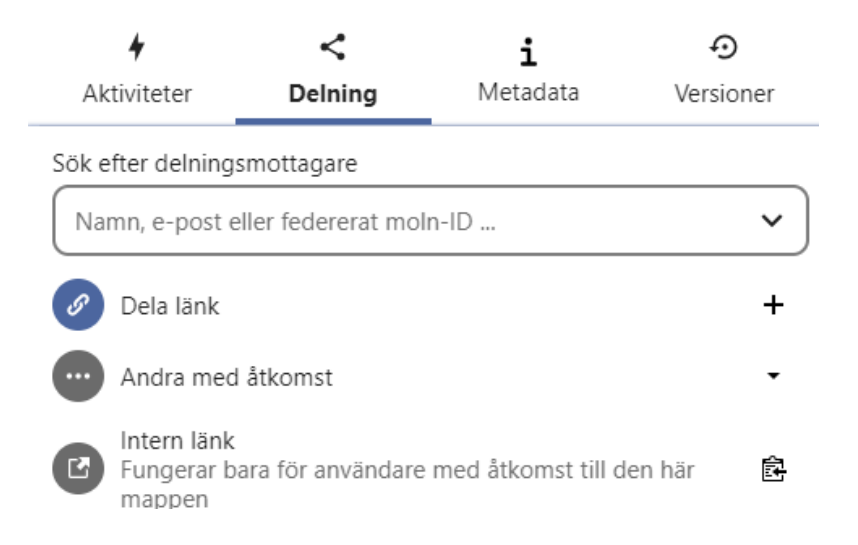

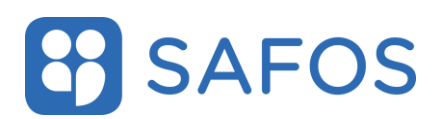

Det finns flertal behörighetsval som användaren kan sätta för dokumentet. Klicka på **"Anpassade behörigheter"** för att få upp fullständiga val enligt vyn nedan:

| Dela med                                    |               |
|---------------------------------------------|---------------|
| <ul> <li>Skrivskyddat läge</li> </ul>       |               |
| 🖍 Tillåt redigering                         |               |
| Anpassade behörigheter<br>Läs, skapa, ändra |               |
| Avancerade inställningar 🔺                  |               |
| 🔲 Välj utgångsdatum                         |               |
| 🗹 Tillåt nedladdning                        |               |
| Notering till mottagare                     |               |
| ✓ Anpassade behörigheter                    |               |
| ✓ Läs                                       |               |
| ✓ Ändra                                     |               |
| Ta bort                                     | -             |
| 4                                           | •             |
| Avbryt                                      | Spara delning |

Välj utgångsdatum – Sätt ett slutdatum för hur länge filen ska vara delad.

Tillåt nedladdning – Ger möjlighet att ladda ned filen

Notering till mottagare – Notering till den filen delas med.

**Anpassade behörigheter** – Här kan användaren ställa in olika behörigheter; läsa, uppdatera samt dela.

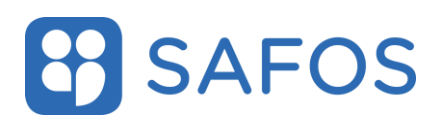

### 3.3.3 Skapa delning via e-postadress

Ange maildressen till fältet **"Sök efter delningsmottagare"** och klicka på adressen i listan med ett kuvert på den högra sida,

När delning sker till en extern användare via e-post kommer lösenord vid delning att vara påslaget som standard. Lösenordet slumpas fram och kommer skickas med automatik till e-postadressen. Det är även möjligt att välja ett eget lösenord för delningen. Nedan är ett exempel på delning via epost:

| +                                   | <        | Ð             |
|-------------------------------------|----------|---------------|
| Aktiviteter                         | Delning  | Versioner     |
| Dela med e-post                     |          | ^             |
| Anpassade behö<br>Läs, skapa, ändra | righeter |               |
| Avancerade inställni                | ingar 🔺  |               |
| Delningsetikett                     |          |               |
| Ange lösenord                       |          |               |
|                                     |          | ø             |
| 🗌 Välj utgångsdatun                 | n        |               |
| 🔲 Dölj hämtning                     |          |               |
| Notering till motta                 | agare    |               |
| 🗹 Anpassade behöri                  | gheter   |               |
| ✓ Läs                               |          |               |
| 🗸 Ändra                             |          |               |
| 🗌 Ta bort                           |          |               |
| 4                                   |          | ×             |
| Avbryt                              |          | Spara delning |

De extra alternativen för extern delning är följande:

Dölj hämtning – Slår av möjligheten att ladda ner filen

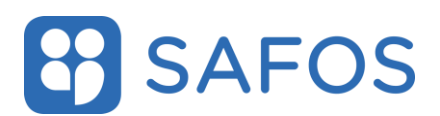

### 3.3.4 Ta bort delning

För att dela en fil eller ett dokument:

- klicka på delaknappen i filvyn: 💾
- Alterntivt klicka på "..." bredvid filnamnet och "Öppna detaljer" och sedan fliken "delning".
- Klicka på "..." bredvid mailadressen/gruppen/personen och välj "Sluta dela".

### 3.3.5 Se och Hantera delningar

För att se och hantera alla delningar för filer och mappar, välj **"Delningar"** i menyn till vänster. Klickar användaren på den lilla pilen till höger om Delningar så får du även upp fler alternativ att sortera delningarna efter.

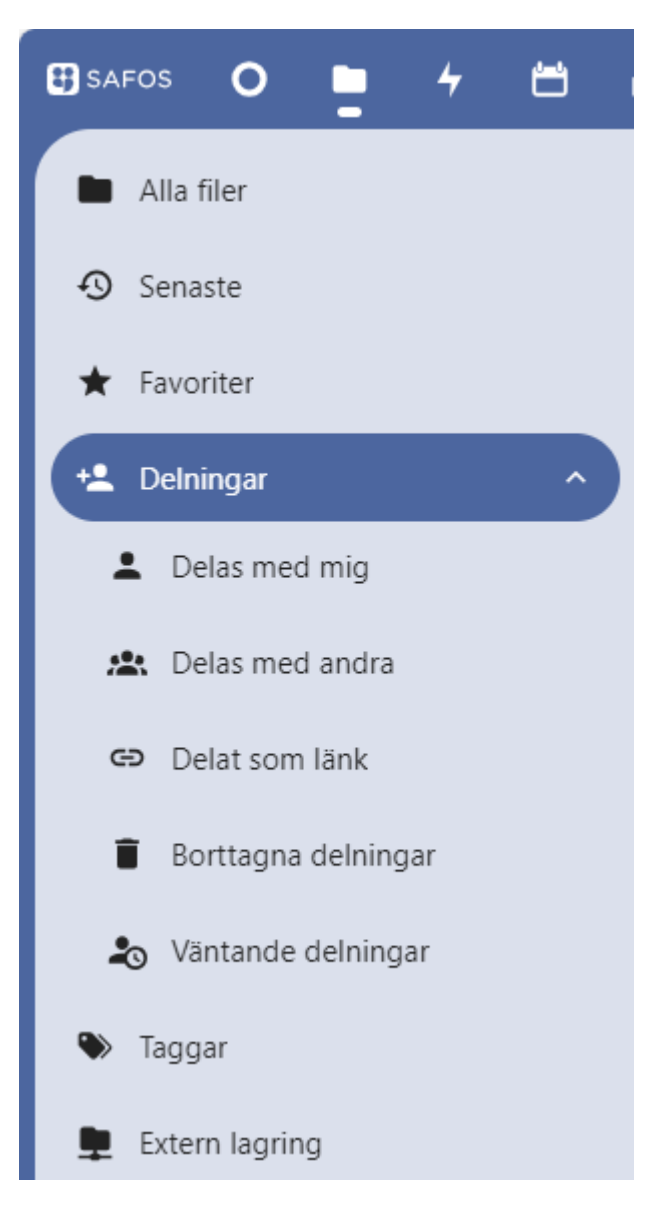

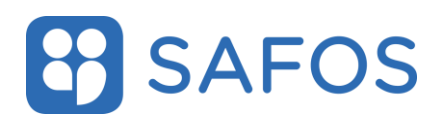

### 3.4 Aktivitet

Det här är ikonen för applikationen Aktiviteter

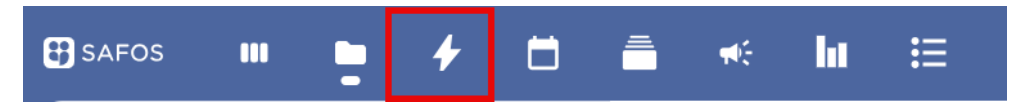

Här är det möjligt för användaren att se egna aktiviteter, andras aktiviteter, filändringar osv.

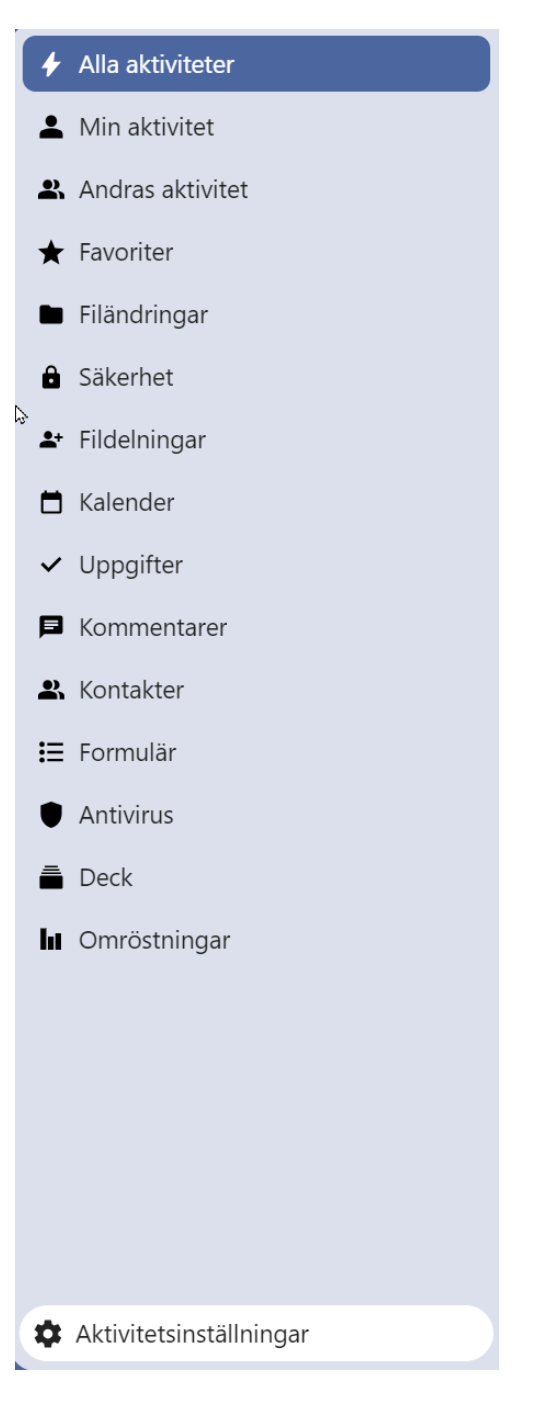

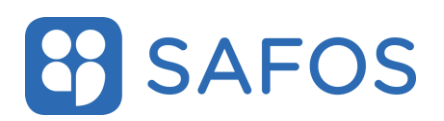

### 3.5 Kalender

Det här är ikonen för applikationen Aktiviteter

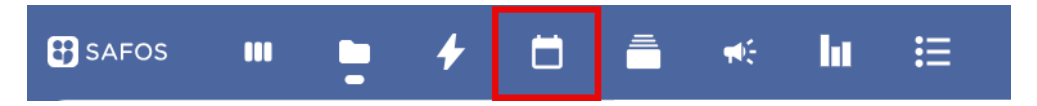

Här kan användaren se och lägga till händelser med tillhörande notifieringar. Det finns även en integrering som visar sluttider som är satta på korten i applikationen Deck (Kanban-tavla). Det finns flera olika vyer som man kan välja på. Det är dag, vecka, månad, år eller lista.

| 🕄 SAFOS 🔿 🗖      | 4 1 |              |
|------------------|-----|--------------|
| < september 2024 | 4   | > =          |
| + Händelse       | dag | <b>W</b> V35 |
| Privat           |     | Dag          |
| Deck:            |     | Vecka        |
| Deck:            |     | Månad        |
| Deck:            |     | År           |
| + Ny kalender    |     | Lista        |
|                  |     | v37          |
| Möten            |     | +            |

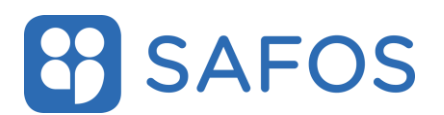

För att skapa en ny händelse kan användaren antingen välja **"Händelse"** eller markerar önskad dag i kalendervyn. För att skapa en möteshändelse som är återkommande varje fredag kl. 14 så kan det se ut som nedan Klicka på knappen **"fler detaljer"** för att få fram alla fält.

| Hä         | ndelsens titel            |                       |                                  |
|------------|---------------------------|-----------------------|----------------------------------|
| frår       | n 2024-09-16 kl 17:00     | till 2024-09-16       | kl 18:00                         |
|            | Heldag                    |                       |                                  |
| •          | Lägg till en plats        |                       |                                  |
| E          | Lägg till en beskrivnin   | g                     |                                  |
|            | ()<br>Detaljer            | <b>R</b><br>Deltagare | <b>♥</b><br>Resurser             |
| ~          | Bekräftad                 |                       | ✓ <sup>↑</sup><br><sup>↓</sup> i |
| 0          | Om delad, visa hela h     | ändelsen              | ✓ <sup>1</sup> / <sub>2</sub> i  |
|            | Upptagen                  |                       | ✓ <sup>1</sup> / <sub>2</sub> i  |
| •          | Sök eller lägg till kateg | gorier                | <ul> <li>✓ i</li> </ul>          |
| ð          |                           |                       |                                  |
| ¢          | + Lägg till påminnelse    |                       | ~                                |
| <b>t</b> 1 | Upprepar inte             |                       | 1                                |
| U          | Inga bilagor              |                       | +                                |

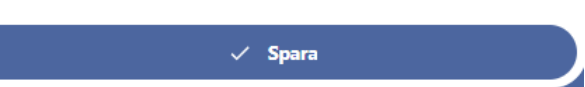

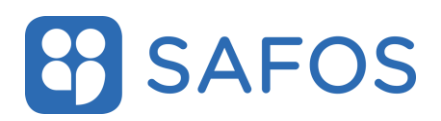

### 3.6 Deck

Det här är ikonen för applikationen Aktiviteter

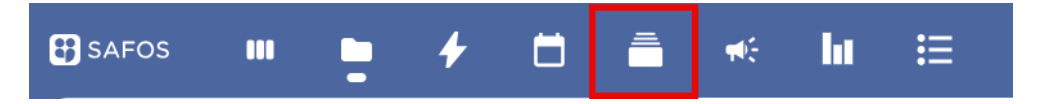

Deck är en Kanbanliknande applikation. Här kan användaren skapa tavlor, listor och kort för eget eller gemensamt arbetet. Korten på tavlorna flyttas genom att dra korten till önskad lista. Ägaren av tavlan delar ut behörighet till användaren för att kunna redigera eller hantera inställningar för tavlan.

Skapa en ny tavla genom att klicka på "lägg till tavla" och ange tavlans namn.

Skapa listor i tavlan genom att klicka på plussymbolen längst upp på den högra sidan i tavlans vy.

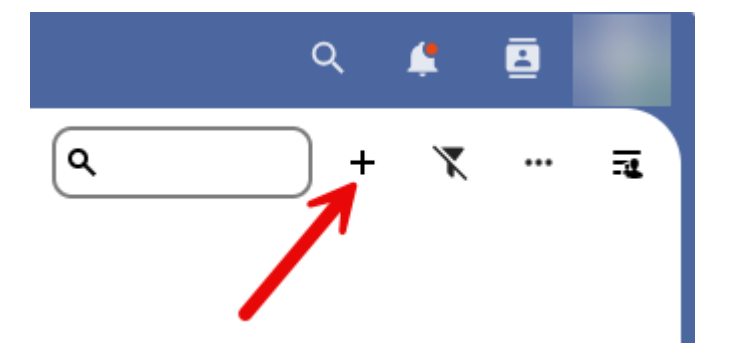

Skapa kort till listorna genom att klicka på plussymbolen vid varje lista och ange en titel på kortet.

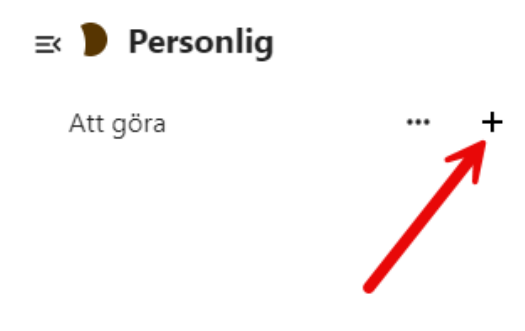

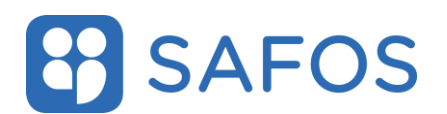

För att tilldela kortet till en användare, tilldela taggar, sätta slutdatum och/eller länka kortet till ett projekt behöver du klicka på de tre prickarna i kortets nederkant.

Välj sedan alternativet "Kortdetaljer".

| ≕ 🕨 Personlig                        |                         |                     |            |
|--------------------------------------|-------------------------|---------------------|------------|
| Att göra                             | •••                     | +                   |            |
| Testkort                             |                         |                     |            |
| #6983                                |                         |                     |            |
|                                      |                         |                     |            |
| Testkort                             |                         |                     | <b>a</b> × |
| Ändrad: sekunder sedan · Skapat: sel | kunder sedan            |                     |            |
| <b>≜</b>                             | U                       | <b>.</b>            | 4          |
| Detaljer                             | Bilagor                 | Kommentarer         | Tidslinje  |
| Att granska                          |                         |                     |            |
| R Tilldela en användare till det     | här kortet              |                     |            |
| Sätt ett slutdatum                   | )                       |                     |            |
| Beskrivning                          |                         |                     |            |
| ් උ B                                | <b>I</b> H1 ≔ ¦≡        | ≣ @ <b>" ()</b> ↔ ☺ | <b></b>    |
| Lägg till anteckninga                | ar, listor eller länkar |                     |            |

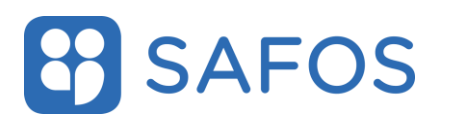

Det finns fyra standardtaggar på en nyskapad tavla vilket för det lättare att sortera ut information på tavlan. Lägg till fler taggar genom att gå till på tavlans inställningar och välja fliken taggar. I tavlans meny är möjlighet att dela tavlan med andra användare eller grupper samt att se historik och borttagna poster.

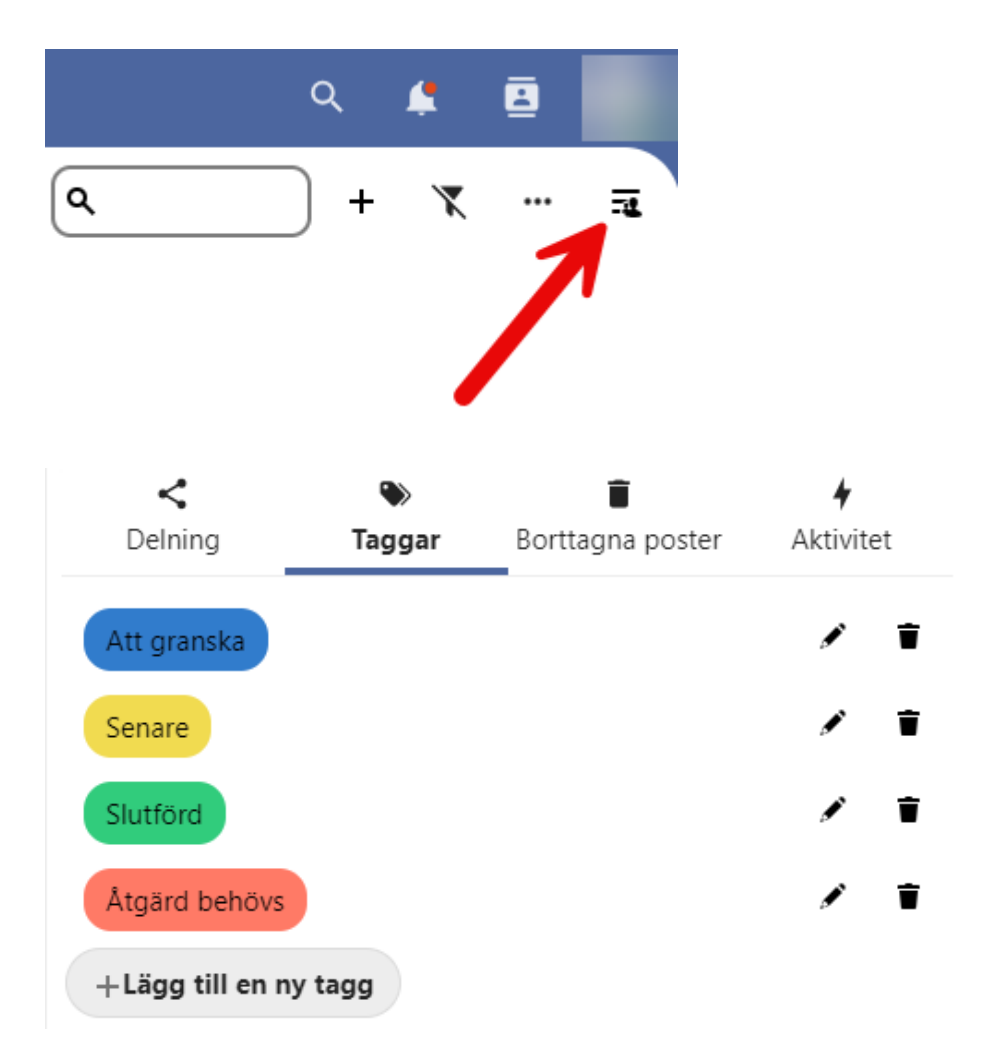

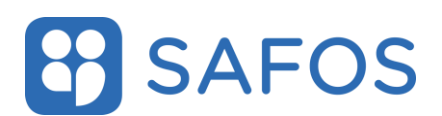

### 3.6.1 Markdown-syntax

Det går att formatera dina meddelanden med stöd av markdown-syntax för Se listan för användning. Ange dessa texten innan och efter texten som ska vara formaterad

### Radbrytning

Om du anger två stycken mellanslag i slutet av raden, ger det en enkel radbrytning. Om du anger en tom rad i texten, ger det ett ger styckesmellanrum.

### Rubriker och avdelare

För rubriker används tecknet #

# Heading 1 ## Heading 2 ### Heading 3 #### Heading 4 ##### Heading 5 ###### Heading 6

### Fet och kursiv text

För fet text används 2 st \* eller \_ före och efter texten, ex \*\*fet text\*\* eller \_\_fet text\_\_

För kursiv text används 2 st \* eller \_ före och efter texten, ex \*Kursiv text\* eller \_kursiv text\_

### **Kod-block**

För kodblock text används 1st ' före och efter texten, ex 'kod text'

### Listor

För numrerade listor används 1. Osv, ex 1. Ordered list 2. Ordered list

För punktlistor kan \*, - eller + används, ex \* Unordered list - Unordered list

+ Unordered list

### Blockquote

För blockquote används teckent > före texten., ex >text

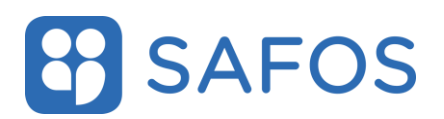

### 3.7 Omröstningar

Det här är ikonen för Omröstningar.

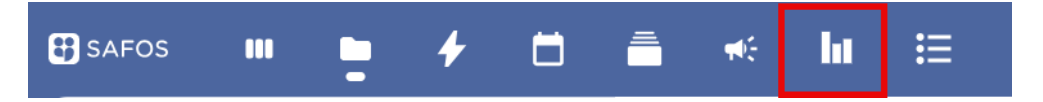

Här kan användaren skapa omröstningar med alternativ som fritext eller datum.

För att skapa en omröstning

- 1. Klicka på "New Poll"
- 2. Lägg till rubriken för omröstningen
- 3. Välj vilken typ av omröstning du vill ha
- 4. Klicka på knappen "Tillämpa"

Efter att omröstningen är skapad får användaren upp en dialog på höger sida med flera flikar.

### 3.7.1 Fliken Konfiguration

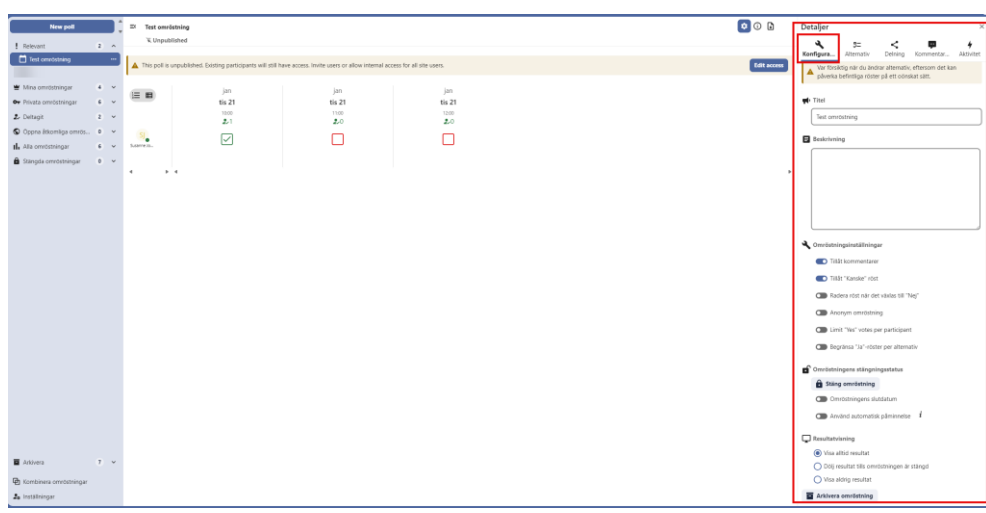

*Titel* – Möjlighet att ändra titeln på omröstningen

*Beskrivning* – En beskrivning av omröstningen som visas ovanför datum/textalternativ

Omröstningsinställningar

• *Tillåt kommentar* – Användaren kan skriva kommentarer när den röstar

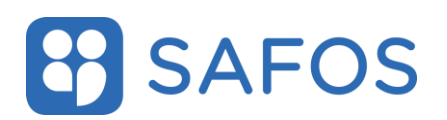

- *Tillåt "Kanske"-röst* Användaren får möjlighet att svara ja/nej/kanske som alternativ
- *Radera röst när den växlas till "Nej"* Om användaren anger svaret nej, raderas rösten från det alternativet
- Anonym röstning Även om deltagarnas namn är dolda är detta inte en riktig anonym omröstning eftersom de inte är dolda för ägaren. Dessutom kan ägaren ta bort den anonyma flaggan när som helst, vilket kommer att avslöja deltagarnas namn.
- *Limit "Yes" votes per participant/ Begränsa "Ja"-röster per alternativ* skaparen av omröstningen kan ange hur många alternativ deltagarna kan svara ja på.

Omröstningens stängningsstatus

- *Omröstningens slutdatum* aktivera och välj datum och tid i menyn för slutdatum
- Använd automatisk påminnelse Klicka på informationssymbolen för att se regelverket för hur påminnelser skickas ut

Resultatvisning

- Visa alltid resultat Alla deltagare kan se hur andra deltagare röstat
- *Dölj resultatet tills omröstningen är stängd* Ingen deltagare kan se resultatet tills omröstningen är stängd
- *Visa aldrig resultat* Resultatet visas endast för skaparen av omröstningen.

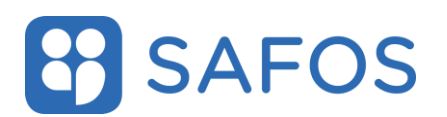

### 3.7.2 Fliken alternativ – Lägga till Text/datumalternativ

Fliken **Alternativ** använder användaren för att lägga till omröstningsalternativen.

*Allow proposals from partipant* – Aktivera för att tillåta deltagare att föreslå egna alternativ

### **Omröstning Text - Tillgängliga alternativ**

Lägg till en text genom att skriva in i textrutan och klicka på pilen eller på tangenten **"enter"**.

Lägg till flera alternativ genom att klicka på symbolen bredvid texten Tillgängliga alternativ. Klicka på knappen **"OK"** för att spara.

Ta bort alternativ genom att klicka på de tre punkterna på alternativet och välj **"Ta bort alternativ"**.

### **Omröstning Datum - Tillgängliga alternativ**

*Skjutbredd på alla datumalternativ* – Kan användas för att flytta fram/tillbaka alla tillagda alternativ.

- Stegbredd ange antal
- Stegenhet Ange minut/timme/dag/vecka/månad/år

Klicka på knappen "Lägg till ett datum".

Välj datum och tid i menyn och klicka på klartecknet i nedre högra hörnet. Det finns även möjlighet att välja ett tidsomfång genom att markera "Välj omfång".

### 3.7.3 Fliken Delning

Fliken **Delning** används för att dela omröstningen.

Skapa delning:

- 1. Skriv in mailadressen och klicka på raden som visas eller klicka på tangenten enter.
- 2. Klicka på brevikonen vid texten "Ej skickade inbjudningar" för att skicka till alla tillagda adresser eller klicka på de tre punkterna bredvid mailadressen och välj "Skicka inbjudningsmail".

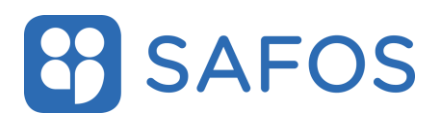

Radera delning:

1. klicka på de tre punkterna bredvid mailadressen och välj **"Ta bort delning"**.

Återställ raderad delning:

Det finns möjlighet att återställa en raderad delning genom att klicka på pilsymbolerna på slutet av raden. Denna möjlighet är endast direkt efter en radering.

### 3.8 Formulär

Det här är ikonen för Formulär.

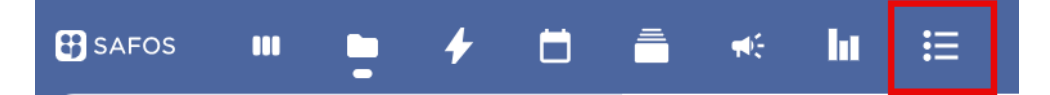

Nextcloud Forms är en app som kan användas för att skapa och hantera formulär. Den gör det möjligt för användare att skapa enkäter, kontakt- eller registreringsformulär och samla in svar på ett strukturerat sätt.

Enkel formulärbyggare: Användare kan skapa formulär med olika typer av frågor som textfält, flervalsfrågor, datumval och mer.

Automatisk svarshantering: Svaren från formulären samlas och kan visas på ett överskådligt sätt, vilket gör det enkelt att hantera och analysera insamlade data.

Klicka på "**Nytt formulär**" och därefter kan användaren lägga till rubrik, beskrivning. Klicka på "**Lägg till en fråga**" och välj därefter typ.

För att formatera texten i beskrivningen går det att använda sig av Markdown beskrivet i avsnitt 3.6.1.

| + Nytt formulär  | Ξ× |                                              | 🕑 Visa 🖍 Ändra | III Resultat Cela |  |
|------------------|----|----------------------------------------------|----------------|-------------------|--|
| Your forms       |    |                                              |                |                   |  |
| I≣ Nytt formulär |    | Rubrik                                       |                |                   |  |
|                  |    |                                              |                |                   |  |
|                  |    | Beskrivning (formatering med Markdown stöds) |                |                   |  |
|                  |    | Svar är kopplade till ditt konto.            |                |                   |  |
|                  |    |                                              |                |                   |  |
|                  |    | + Lägg till en fråga                         |                |                   |  |

Klicka på **"Visa"** för att se en förhandsgranskning på formuläret Klicka på **"Ändra"** för att lägga till fler svarsalternativ, ändra rubrik eller beskrivning.

Klicka på **"Resultat"** för att se inskickade svar på formuläret. Klicka på **"Dela"** och menyn till höger öppnas där det går att dela till epostadresser eller användare i tjänsten.

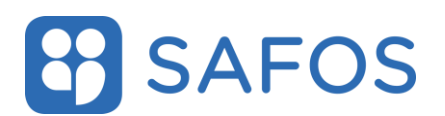

Klicka på L för att öppna inställningsmenyn till höger för att ex ange formulärets sista svarstid

### 3.9 Talk

Det här är ikonen för Talk.

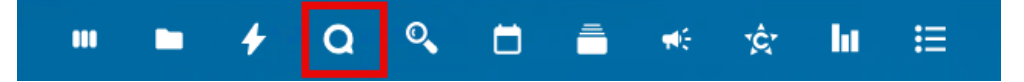

Chattar och samtal sker i konversationer. Det finns två typer av konversationer:

**En-mot-en-samtal.** Det är här du har en privat chatt eller samtal med en annan Talk-användare. Du kan inte lägga till andra personer i den här konversationen eller dela den med en länk. Du startar en direkt en-mot-enchatt genom att leta efter en annan användare i sökfältet och sedan klicka på deras namn.

**Gruppkonversationer.** Förutom den person som skapade konversationen kan en gruppkonversation ha hur många personer som helst i den. En gruppkonversation kan delas offentligt med en länk, så att externa gästanvändare kan delta i ett samtal. Den kan också listas, så att andra personer på din Nextcloud-server kan gå med i konversationen.

## 3.9.1 Skapa en chatt

Du kan skapa en direkt, en-mot-en-chatt genom att söka efter namnet på en användare eller en grupp klicka på det. För en enskild användare skapas en konversation omedelbart och du kan starta din chatt. För en grupp får du välja ett namn och inställningar innan du skapar konversationen och lägger till deltagarna.

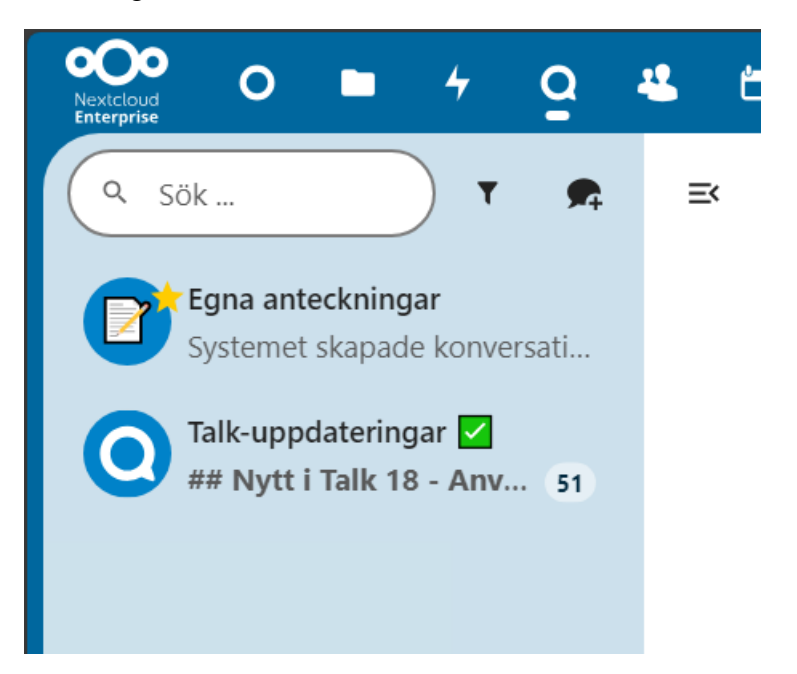

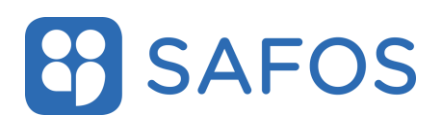

Om du vill skapa en anpassad gruppkonversation klickar du på knappen bredvid sökfältet och filterknappen och sedan på **"Skapa en ny konversation"**.

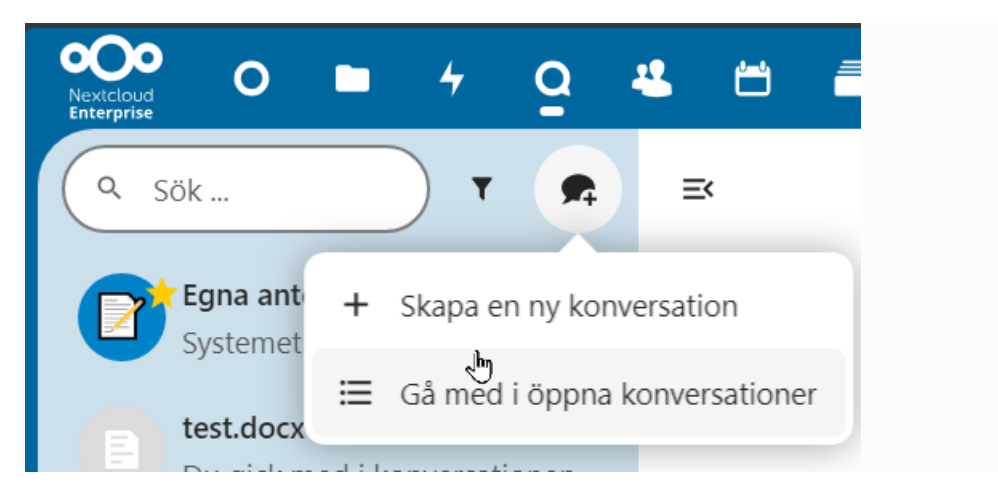

Du kan sedan välja ett namn för konversationen, ange en beskrivning och ställa in en avatar för den (med uppladdat foto eller emoji) och välja om konversationen ska vara öppen för externa användare och om andra användare på servern kan se och gå med i konversationen.

| Skapa en ny gruppkonversation | x x                                 |
|-------------------------------|-------------------------------------|
| Namn                          |                                     |
| Beskrivning                   |                                     |
| Bild                          | E Filen måste vara en PNG eller JPG |
| Konversationens synlighet     |                                     |
|                               | Lägg till deltagare                 |

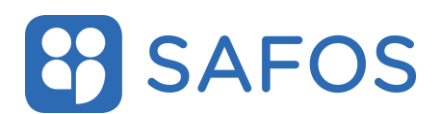

I det andra steget får du lägga till deltagare och slutföra skapandet av konversationen.

### 3.9.2 Svara på meddelanden med mera

Du kan svara på ett meddelande med hjälp av pilen som visas när du håller muspekaren över ett meddelande.

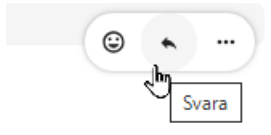

I menyn kan du också välja att svara privat. Detta öppnar en en-mot-enchatt....

Om du inte vill störa någon mitt i natten finns det ett tyst läge för att chatta. När det är aktiverat kommer andra deltagare inte att få aviseringar från dina meddelanden.

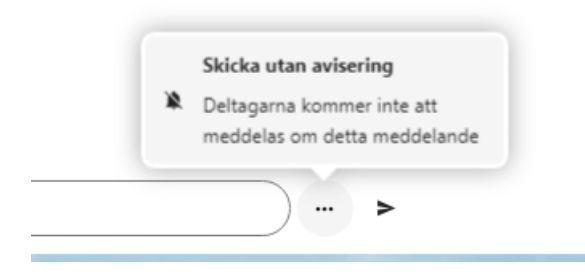

### 3.9.3 Hantera inställningar för konversation, moderator

Den som skapar chatten är alltid moderator i den nya konversationen. I deltagarlistan kan du befordra andra deltagare till moderatorer genom att använda menyn till höger om deras användarnamn, tilldela dem anpassade behörigheter eller ta bort dem från konversationen....

Om du ändrar behörigheter för en användare som har anslutit till en offentlig konversation läggs de också till permanent i konversationen.

×

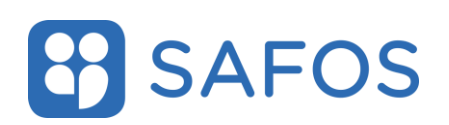

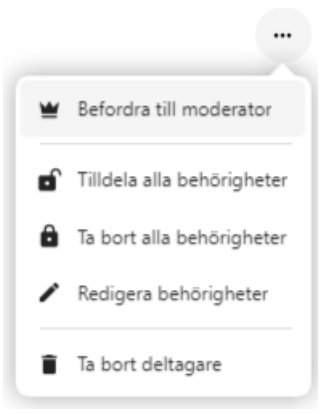

Moderatorer kan konfigurera konversationen. Välj från menyn i konversationen högst upp för att komma åt inställningarna.

|       |   | ··· test                   |          |
|-------|---|----------------------------|----------|
|       |   | Fullskärm (F)              | <b></b>  |
|       | ं | Ställ in grupprum          | iyare (  |
| 09:17 | ۵ | Konversationsinställningar | eller lä |

Här kan du konfigurera beskrivningen, gäståtkomst, om konversationen är synlig för andra på servern med mera.

Konversationsinställningar

| Grundläggande info | Moderering                                                                      |
|--------------------|---------------------------------------------------------------------------------|
| Personligt         | Öppna konversationen för registrerade användare och visa den i sökresultaten    |
| Moderering         | Gäståtkomst                                                                     |
| Möte               | Tillåt gäster att gå med i denna konversation via länk                          |
| Behörigheter       | Kopiera konversationslänk                                                       |
| Grupprum           |                                                                                 |
| Bottar             | Meddelande löper ut                                                             |
| Riskzon            | inte att raderas för ägaren, men kommer inte längre att delas i konversationen. |
|                    | Ställ in meddelandes utgångstid                                                 |

#### Möte

Aktivera lobbyn, begränsa konversationen till moderatorer

#### Behörigheter

i.

Radinara etandardhahörinhatarna för daltanara i dan här konvarcationan. Darca inställninnar 👘

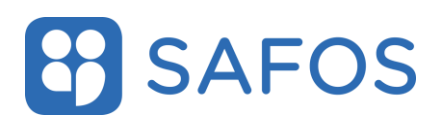

### 3.9.4 Filtrera dina konversationer

Du kan filtrera dina konversationer med hjälp av filterknappen som finns bredvid sökfältet. Det finns två alternativ för filtrering:

1. Filtrera olästa omnämnanden: Med det här alternativet kan du visa gruppkonversationer med olästa omnämnanden eller olästa en-mot-en-konversationer.

2. Filtrera olästa meddelanden: Med det här alternativet kan du visa alla olästa meddelanden i alla anslutna konversationer.

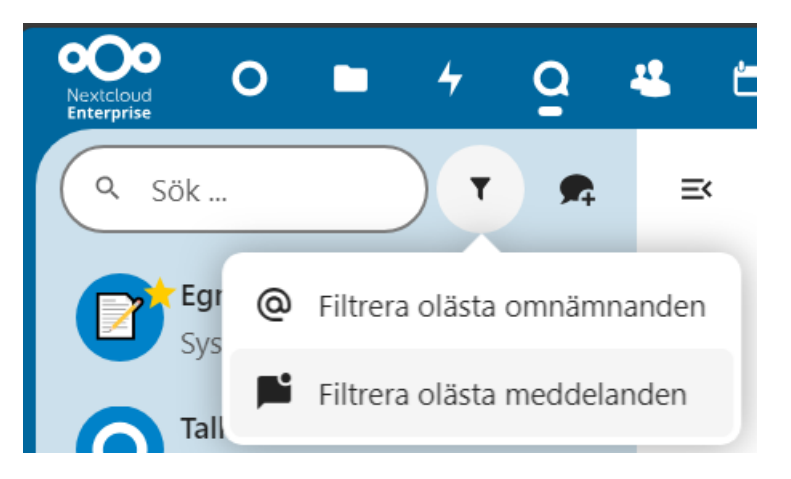

Du kan sedan rensa filtret från filtermenyn.

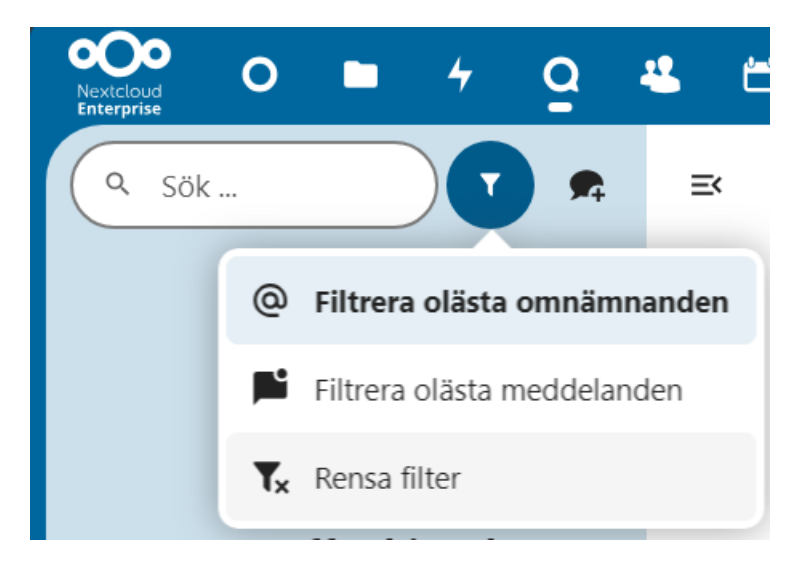

### 3.9.5 Dela filer i en chatt

Du kan dela filer i en chatt på 3 sätt.

- 1. dra och släppa dem på chatten.
- 2. Välja en fil från dina Nextcloud-filer genom att välja det lilla gemet och välja var du vill välja filen från.
- 3. Välja en en filhanterare genom att välja det lilla gemet och välja var du vill välja filen från.

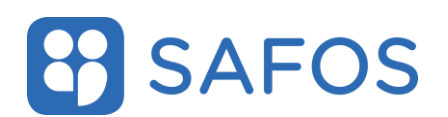

Du kan lägga till fler filer tills du är klar och bestämmer dig för att dela filerna. Du kan också lägga till en bildtext till dina delade filer, som ger en kort beskrivning eller sammanhang.

Alla användare kommer att kunna klicka på filerna för att visa, redigera eller ladda ner dem, oavsett om de har ett användarkonto eller inte. Användare med ett konto kommer att få filen automatiskt delad med dem medan externa gästanvändare får dem delade som en offentlig länk.

## 3.10 Collectives

Det här är ikonen för Collectives

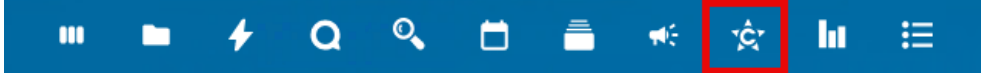

## 3.10.1 Skapa ett Collective

Välj alternativet "Nytt Collective".

| Nextcloud<br>Enterprise |          | -  | + | Q | ۵  | Ē | <b>M</b> é | ţÊ, | hı |  |
|-------------------------|----------|----|---|---|----|---|------------|-----|----|--|
| Välj ett co             | llective |    |   |   | ≡× |   |            |     |    |  |
| + Nytt                  | collecti | ve |   |   |    |   |            |     |    |  |
|                         |          |    |   |   |    |   |            |     |    |  |
|                         |          |    |   |   |    |   |            |     |    |  |
|                         |          |    |   |   |    |   |            |     |    |  |
|                         |          |    |   |   |    |   |            |     |    |  |

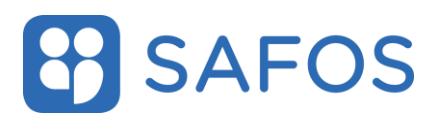

När du skapat ett Collective får du först namnge (1) vad du vill att det ska heta och därefter väljer du att bjuda in användare, grupper och team till det (2).

| 1                          | Nytt collective                                               | ×                   |                |
|----------------------------|---------------------------------------------------------------|---------------------|----------------|
| 💬 🛛 Namn på col            | lective                                                       |                     |                |
|                            |                                                               | _                   |                |
|                            |                                                               |                     |                |
|                            |                                                               |                     |                |
|                            |                                                               |                     |                |
|                            |                                                               |                     |                |
|                            | Å                                                             |                     |                |
|                            |                                                               |                     |                |
|                            |                                                               |                     |                |
|                            |                                                               |                     |                |
|                            |                                                               |                     |                |
|                            | 2                                                             |                     |                |
| Avbryt                     | Lägg till medlem                                              | mar                 |                |
| Leta fram of alternative   | de användare du vill lägga till i (<br>t (2) <b>"Skapa"</b> . | ditt Collective (1) | och välj sedan |
| 1                          | Lägg till medlemmar till l                                    | Exempel             | ×              |
| Sök efter ।<br>९ testkonto | konton, grupper, team                                         |                     | ×              |
|                            | ⊤ testkonto                                                   |                     |                |
| Lägg till kor              | nton                                                          |                     |                |
| T testko                   | nto                                                           |                     | ~              |
|                            |                                                               |                     |                |

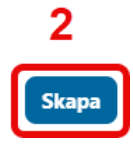

Tillbaka

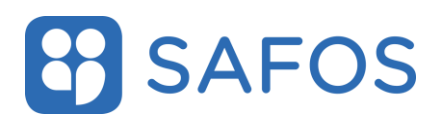

## 3.10.2 Använda ett Collective

Nu när ditt Collective är skapat kan du börja fylla på med information.

Välj vilket Collective du vill arbeta med genom att klicka på det i navigeringsmenyn, när du valt vilket du vill arbeta med kan du börja skapa sidor genom att använda dig av plustecknet bredvid namnet på ditt Collective.

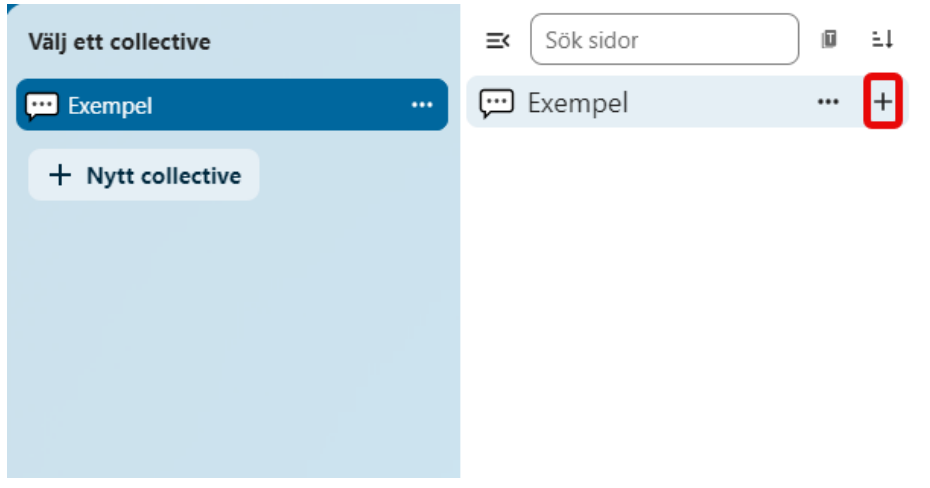

Undersidor skapas sedan genom att du klickar på plustecknet bredvid den sida du nyss skapade.

Inställningarna för ytan når du genom att klicka på de tre prickarna bredvid namnet på ditt Collective, har kan du välja vilka behörigheter som ska gälla, delningsalternativ samt att ta bort hela ytan.

Du kan även använda dig av navigeringsknappen bredvid sökrutan för sidor för att expandera eller komprimera vyn över de Collectives du är med i.

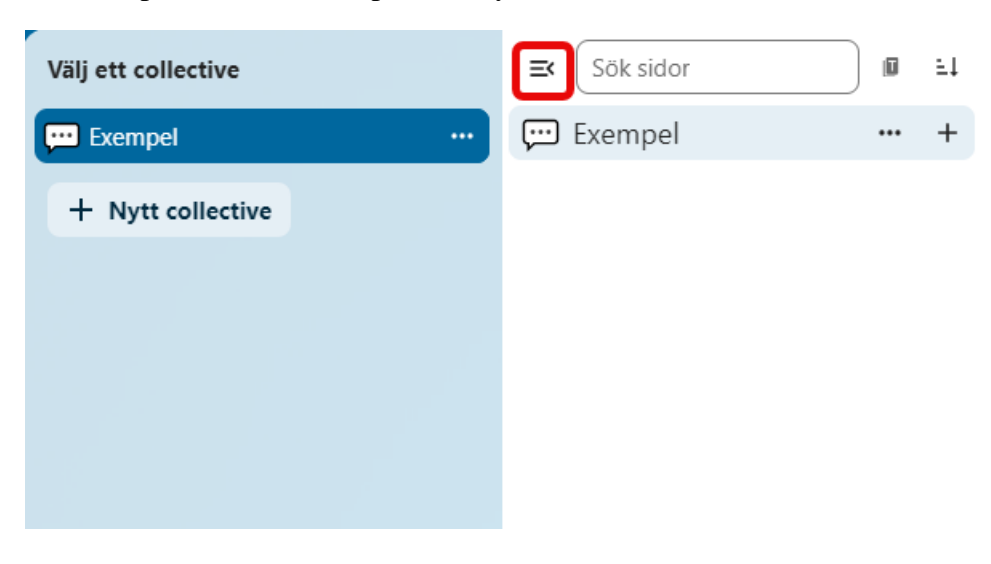

### 3.10.3 Tilldela behörigheter

Du kan tilldela användare tre olika behörighetsnivåer enligt nedan:

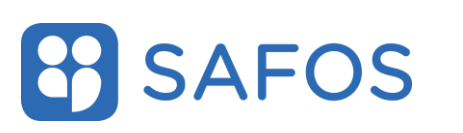

Nan Beh Sidir Risk

|                                                  | Collective-inställningar                                                    | × |
|--------------------------------------------------|-----------------------------------------------------------------------------|---|
| nn och emoji<br>örigheter<br>nställningar<br>zon | Namn och emoji                                                              | > |
|                                                  | Behörigheter<br>Tillåt redigering för                                       |   |
|                                                  | <ul> <li>Administratörer och moderatorer</li> <li>Alla medlemmar</li> </ul> |   |

Medlem: Vanlig standardanvändare, kan begränsas från att redigera och dela ytor

Moderator: Samma som användare, kan användas om man endast vill att vissa användare ska kunna redigera ytor, kan ej radera ytor.

Administratör: Full kontroll inklusive borttag av ytan.

### 3.10.4 Borttag av ett Collective

För att ta bort ett Collective går du in under inställningarna för det, navigerar till avsnittet Riskzon och väljer sedan alternativet "Radera Collective".

|                                  | Collective-inställningar                                   | ×   |
|----------------------------------|------------------------------------------------------------|-----|
|                                  | O Administratorer och moderatorer                          | -   |
| Namn och emoji                   | Alla medlemmar                                             |     |
| Behörigheter<br>Sidinställningar | Tillåt delning för                                         |     |
| Riskzon                          | Endast administratorer     Administratorer och moderatorer |     |
|                                  | Alla medlemmar                                             |     |
|                                  |                                                            |     |
|                                  | Sidinställningar                                           | - 1 |
|                                  | Standardläge för sida                                      |     |
|                                  | Visa                                                       |     |
|                                  | ◯ Ăndra                                                    |     |
|                                  |                                                            |     |
|                                  | Riskzon                                                    |     |
|                                  | Radera collective                                          | Ţ   |

Skulle de vara så att du råkar ta bort antingen ett helt Collective eller enstaka sidor så kan du enkelt återställa dem genom att gå in i **"Borttagna collectives"** eller **"Borttagna sidor"** som du hittar längst ned på sidan.

# **SAFOS**

#### Användarmanual

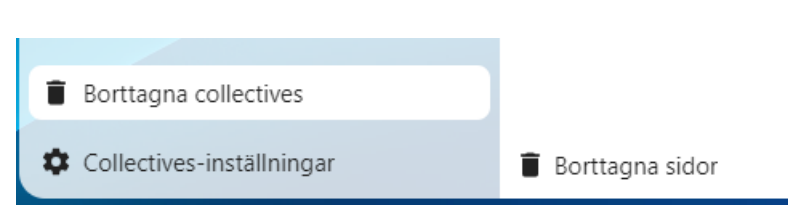

# 3.11 Inställningar

# 3.11.1 Byta profilbild

Användaren kan byta sin profilbild från standard som innehåller initialer. För att ändra profilbild, klicka på profilbilden i övre hörnet till höger och välj alternativet **"Inställningar**"

Det går att välja ladda upp en bild från dator eller att välja en bild sparad i Nextcloud.

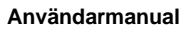

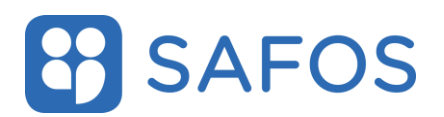

## 3.12 Nextcloud klient

### 3.12.1 Skapa anslutning till Nextcloud klient

Anslutning av Nextcloud klient

Starta Nextcloud från startmenyn.

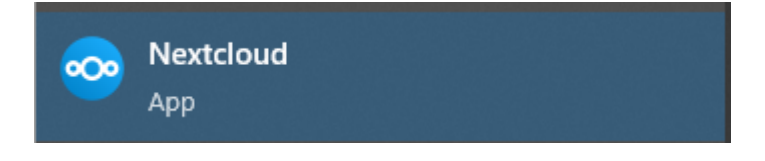

Förutsatt att det är första gången användaren startar Nextcloud, startar Nextclouds anslutningsguide. Klicka på knappen **"Logga in"**.

| 🕺 Lägg till Nextcloud konto                                                 | × |
|-----------------------------------------------------------------------------|---|
| <ul> <li>Håll din data säker och under<br/>din kontroll</li> </ul>          | > |
| Logga in<br>Registrera hos en leverantör<br>Körs direkt från din egen dator |   |

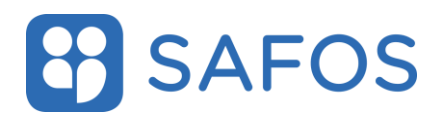

Fyll i följande som serveradress för den gemensamma miljön: https://samarbeta.sgit.se/ Fyll i följande som serveradress för de myndighetsdedikerade miljöerna: https://samarbeta.<myndighet>.safos.se

Klicka på "next".

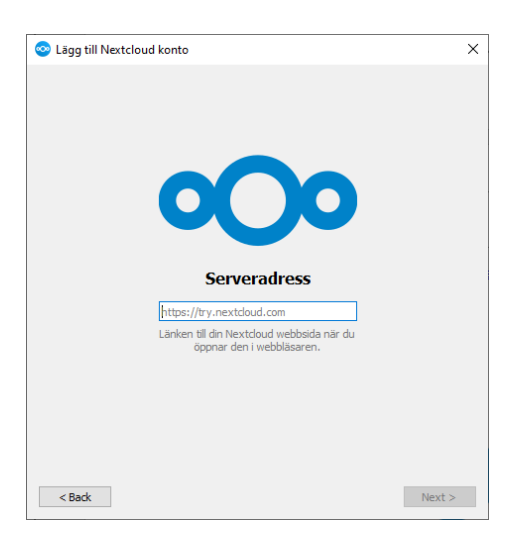

Följande dialogruta kommer att dyka upp och en webbläsare kommer att öppnas.

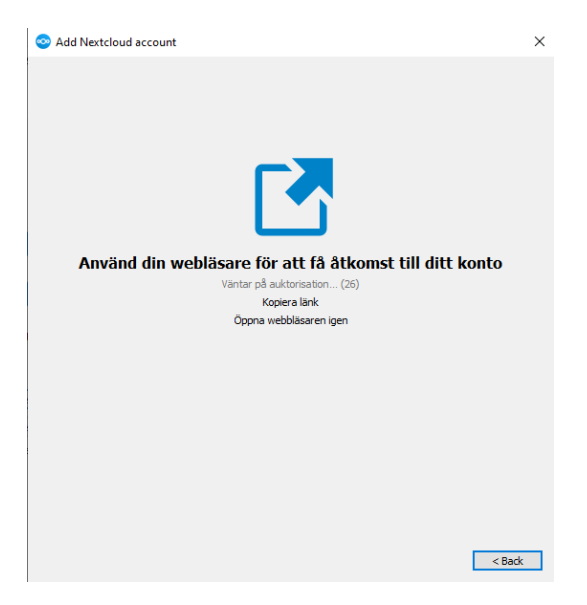

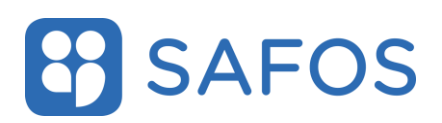

### Tryck på knappen "Logga in".

| SAFOS                                                                                                    |  |  |  |  |
|----------------------------------------------------------------------------------------------------|--|--|--|--|
|                                                                                                    |  |  |  |  |
|                                                                                                    |  |  |  |  |
| Anslut ditt konto                                                                                                    |  |  |  |  |
| Logga in innan du ger (Desktop Client - Windows) åtkomst till ditt SAFOS<br>Samarbetstjänst konto.                                                                                                    |  |  |  |  |
| <b>Säkerhetsvarning</b><br>Om du inte försöker konfigurera en ny enhet eller app, försöker någon lura dig att ge dem<br>åtkomst till din data. Fortsätt i så fall inte, utan kontakta istället din systemadministratör. |  |  |  |  |
| Logga in →                                                                                                    |  |  |  |  |
| Alternativ inloggning med apptoken                                                                                                    |  |  |  |  |

Du skickas sedan vidare till portalen för autentisering, välj en av autentiseringsmetoderna

| EFOS eID-kort >   | Välj inloggningsmetod              |
|-------------------|------------------------------------|
| Mobilt EFOS >     | Klicka på önskad inloggningsmetod. |
| Engångslösenord > |                                    |
|                   |                                    |
|                   |                                    |

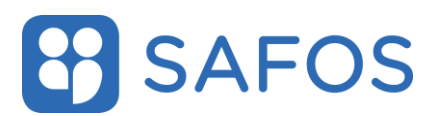

Bekräfta att din PC-klient får ansluta till Nextcloud genom att klicka på knappen **"Tillåt åtkomst"**.

| SAFOS                                                   |   |  |  |  |
|---------------------------------------------------------|---|--|--|--|
| Kontoåtkomst                                            |   |  |  |  |
| För närvarande inloggad som                             |   |  |  |  |
| Du håller på att ge (Desktop Client -                   |   |  |  |  |
| Windows) åtkomst till ditt SAFOS Samarbetstjänst konto. |   |  |  |  |
| Tillåt åtkomst →                                        |   |  |  |  |
| L                                                       | 1 |  |  |  |

Följande fönster kommer därefter att dyka upp för att bekräfta att ditt konto har blivit anslutet:

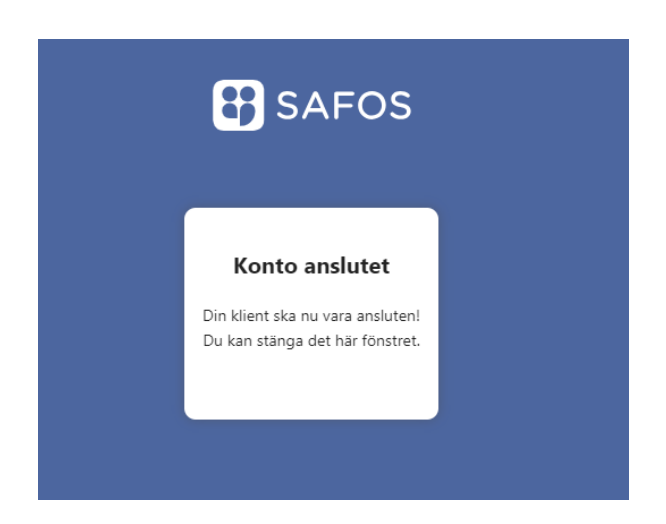

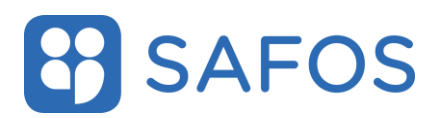

Följande dialogruta kommer sedan att dyka upp, välj vad du vill synkronisera och klicka sedan på "**Anslut**". Vanligast är att välja alternativet "**Används virtuella filer istället för att ladda ner innehållet direkt**".

| 📀 Lägg till Nextcloud konto                                                                                                    | ×                                                                        |
|----------------------------------------------------------------------------------------------------|--------------------------------------------------------------------------|
| ←                                                                                                    | > 📄                                                                      |
|                                                                                                    | Lokal mapp                                                               |
|                                                                                                    | C:\Users<br>138 GB ledigt utrymme                                        |
|                                                                                                    | Välj annan mapp                                                          |
| <ul> <li>Synkronisera allt från servern (3,2 GB</li> <li>Fråga innan synkronisering av map</li> <li>Fråga innan synkronisering av exter</li> <li>Väli vad som ska synkroniseras</li> <li>Använd virtuella filer istället för att lade</li> </ul> | 3)<br>ipar större än 500 \$ MB<br>erna enheter<br>da ner innehåll direkt |
| Avbryt                                                                                                    | opa över konfiguration av mappar Anslut                                  |

Väljer du alternativet Synkronisera allt från servern kommer du att ladda ned samtliga filer till din lokala hårddisk så att de alltid ligger som nåbara, väljer du istället Använd virtuella filer så kommer filerna att laddas ned i samband med att du använder dem.

Nu kommer du att kunna komma åt Nextcloud Desktop via Utforskaren som en enhet på din PC:

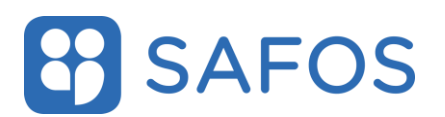

| 🕥 📌 Snabbåtkomst   |  |
|--------------------|--|
| 🗸 💿 Nextcloud      |  |
| s 🦲                |  |
| 5 📕                |  |
| > 🧾                |  |
| > 📴                |  |
| > 🖪                |  |
| 2 📕                |  |
| 3 📕                |  |
| 🗸 💻 Den här datorn |  |
| 🔉 🧊 3D-objekt      |  |
| 🔋 📰 Bilder         |  |
| > 🔮 Dokument       |  |

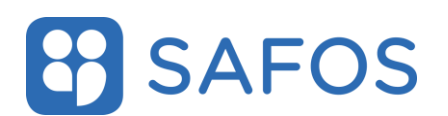

## 3.12.2 Ta bort anslutning till Nextcloud klient

Ta bort en anslutning av Nextcloud Klient till samarbeta.sgit.se eller myndighetsdedikerade miljöer samarbeta.<myndighet>.safos.se

För att ta bort en anslutning i Nextcloud Klient, öppna Nextcloud från Startmenyn:

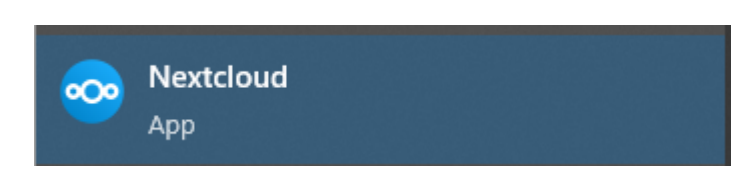

Klicka på ditt användarnamn överst i fönstret som dyker upp.

Klicka på pilen bredvid ditt namn och sedan på de tre prickarna bredvid ditt användarnamn i menyn som kommer fram och klicka sedan på Ta bort konto.

| -                                                         |                                           |  |
|-----------------------------------------------------------|-------------------------------------------|--|
| Lägg till konto                                           | ••• Välj status<br>Logga ut<br>Ta bort ko |  |
| Pausa synkronisering för alla<br>Inställningar<br>Avsluta |                                           |  |
|                                                           |                                           |  |
|                                                           |                                           |  |
|                                                           |                                           |  |

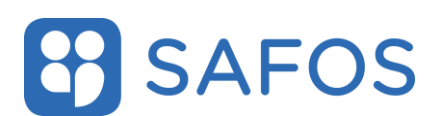

## 3.12.3 Funktioner i Nextcloud klient

Huvuddialogrutan visar de senaste aktiviteterna, felen och servermeddelandena.

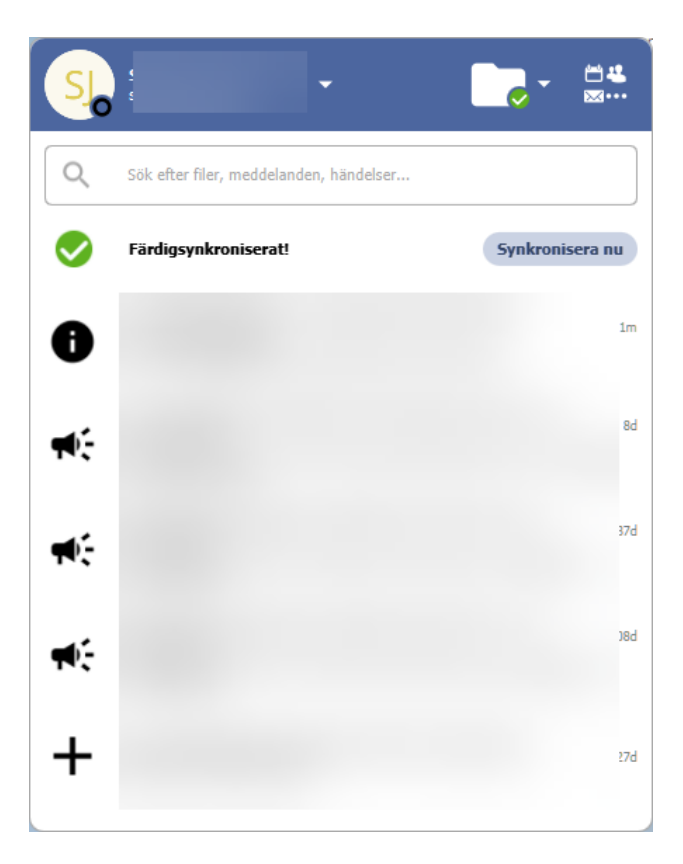

Statusindikatorn använder ikoner för att indikera den aktuella statusen för din synkronisering.

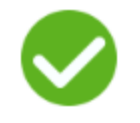

Den gröna cirkeln med den vita bocken talar om för dig att din synkronisering är aktuell och du är ansluten till din Nextcloud-server.

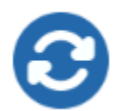

Den blå ikonen med de vita pilarna betyder att synkronisering pågår.

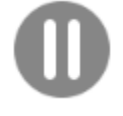

Den gråa ikonen med de parallella linjerna talar om din synkronisering har pausats. (Troligtvis av dig.)

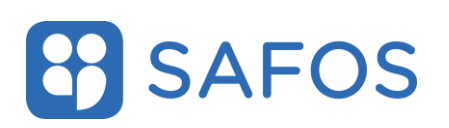

Den gråa ikonen med tre vita prickar betyder att din synkroniseringsklient har förlorat sin anslutning till din Nextcloud-server.

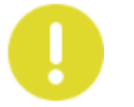

När du ser en gul cirkel med tecknet "!" som är informationsikonen, Så du bör klicka på den för att se vad den har att berätta för dig.

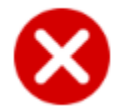

Den röda cirkeln med det vita "x" indikerar ett konfigurationsfel, till exempel en felaktig inloggning eller server-URL.

### Ikon i systemfältet

Ett högerklick på ikonen i systemfältet öppnar en meny för snabbåtkomst.

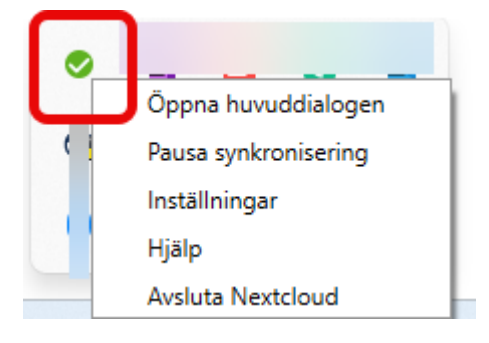

Den här menyn innehåller följande alternativ:

- Öppna huvuddialogruta
- Pausa synkronisering/återuppta synkronisering
- Inställningar
- Hjälp
- Avsluta Nextcloud, logga ut och stäng klienten

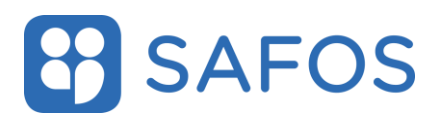

### 3.12.4 Konfigurera Nextcloudklient-kontoinställningar

Längst upp i fönstret finns flikar för varje konfigurerat synkroniseringskonto och därefter ikoner för Allmänna inställningar och Nätverksinställningar.

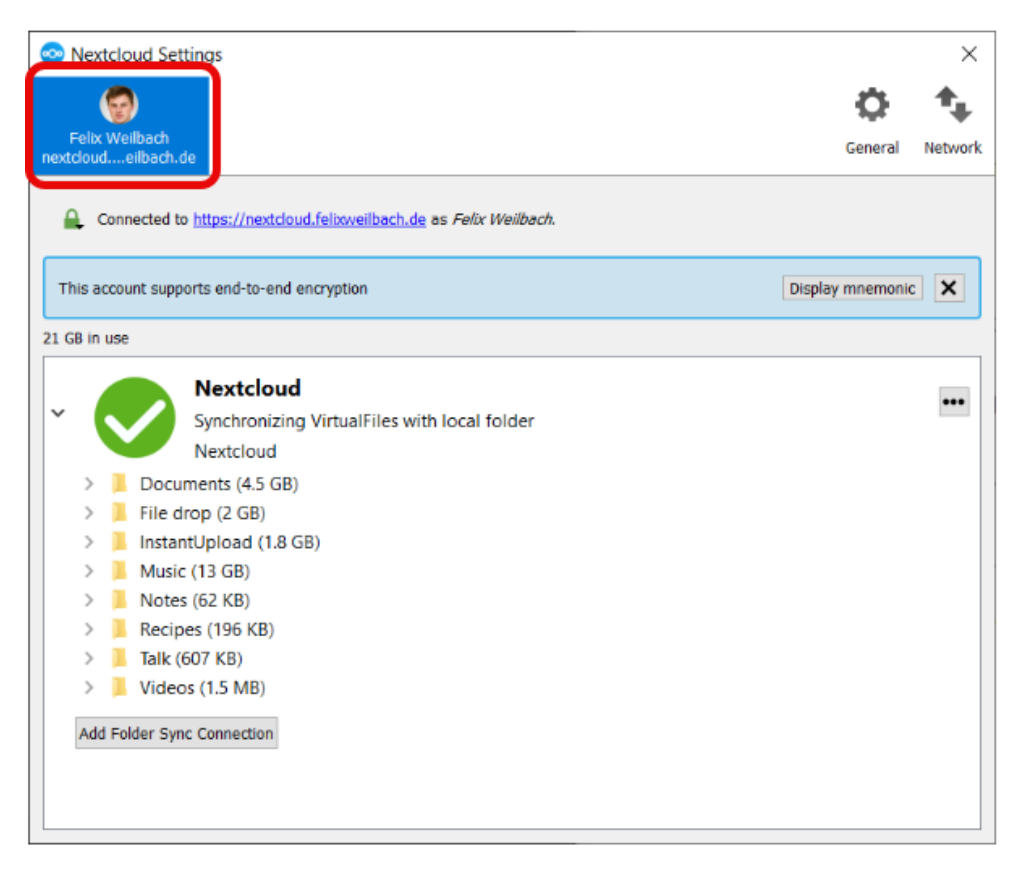

På din synkroniseringsflik finns följande funktioner:

- Anslutningsstatus som visar vilken Nextcloud-server du är ansluten till, och ditt Nextcloud-användarnamn.
- Använt och tillgängligt utrymme på servern.
- Aktuell synkroniseringsstatus.
- Knappen Lägg till mappsynkroniseringsanslutning.

Den lilla knappen med tre prickarsom sitter till höger om I fältet Synkroniseringsstatus finns ytterl igare alternativ:

- Öppna mapp öppnar din lokala Nextcloud-synkroniseringsmapp
- Välj vad som ska synkroniseras Detta visas bara när filträdet är komprimerat, och expanderar filträdet
- Pausa synkronisering / Återuppta synkronisering pausar synkroniseringen utan att göra några ändringar på ditt konto. Den kommer att fortsätta att uppdatera fil- och mapplistor, utan att ladda ner eller uppdatera filer. Om du vill stoppa all synkroniseringsaktivitet använder du Ta bort Anslutning för mappsynkronisering.
- Ta bort mappsynkroniseringsanslutning

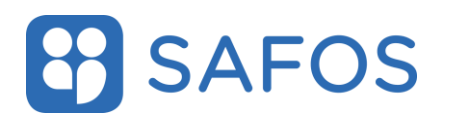

- Tillgänglighet endast tillgängligt om stöd för virtuella filer är aktiverat
- Aktivera stöd för virtuella filer/Inaktivera stöd för virtuella filer

| 💿 Nextcloud inställningar 🛛 🔪 🗙                                           |     |                           |       |                               |
|---------------------------------------------------------------------------|-----|---------------------------|-------|-------------------------------|
|                                                                           |     |                           |       | <b>tot</b><br>Allmänt Nätverk |
| Generella inställningar                                                   |     |                           |       |                               |
| ✓ Starta vid systemstart                                                  |     | ✓ Visa server aviseringar |       |                               |
| Använd monokroma ikoner                                                   |     | ✓ Visa samtalsmeddeland   | len   |                               |
| Avancerad                                                                 |     |                           |       |                               |
| ✔ Fråga innan du synkroniserar nya mappar större än                       | 500 |                           | \$ MB |                               |
| Meddela när synkroniserade mappar växer sig större än den angivna gränsen |     |                           |       |                               |
| Inaktivera automatiskt synkronisering av mappar som överskrider gränsen   |     |                           |       |                               |
| ✓ Fråga innan synkronisering av externa lagringsytor                      |     |                           |       |                               |
| Hytta bottagna nier un papperskorgen                                      | tar |                           |       |                               |
| Andra ignorerade filer     Skapa felsökningsarkiv                         |     |                           |       |                               |
| Anara Ignorerade mer                                                      |     |                           |       |                               |
| Info                                                                      |     |                           |       |                               |
| Nextcloud skrivbordsklient 3.13.4                                         |     |                           |       |                               |
| Användardokumentation Rättsligt meddelande                                |     |                           |       |                               |
|                                                                           |     |                           |       |                               |
|                                                                           |     |                           |       |                               |
|                                                                           |     |                           |       |                               |
|                                                                           |     |                           |       |                               |
|                                                                           |     |                           |       |                               |
|                                                                           |     |                           |       |                               |

Inställningar i "Allmänt" innehåller konfigurationsalternativ som

- Starta på systemet Start
- använd monokroma ikoner
- visa skrivbordsaviseringar
- redigera ignorerade filer
- be om bekräftelse innan du laddar ner mappar som är större än mappstorlek angivet i inställningen

| Nextcloud installningar     SJ     Susanne Jonsson (FK)     samarbeta.sgit.se        | Aliman Natverk                                         |
|--------------------------------------------------------------------------------------|--------------------------------------------------------|
| Proxyinstallningar Ingen proxy Använd systemets proxyinstallning Ange proxy manuellt |                                                        |
| Bandbredd för hämtning                                                               | Bandbredd för uppladdning                              |
| Ingen gräns     Begränsa automatiskt     Begränsa till                               | Ingen gräns     Begränsa automatiskt     Begränsa till |
|                                                                                      |                                                        |
|                                                                                      |                                                        |

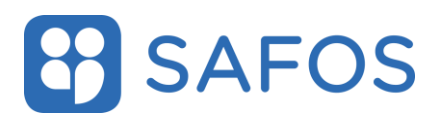

I Nätverksinställningar finns möjlighet att definiera inställningar för nätverksproxy och även för att begränsa nedladdnings- och uppladdningsbandbredden.

## 3.12.5 Dela, lås fil, öppna i webbläsaren från utforskaren

Nextclouds skrivbordssynkroniseringsklienten integreras med filhanteraren. Det går kan skapa delningslänkar och dela med interna Nextcloudanvändare på samma sätt som i ditt Nextcloud-webbgränssnitt. I din filutforskare högerklickar du på en fil och i snabbmenyn går du till **"Visa fler alternativ"** och därefter **"Nextcloud"** och klickar sedan på Delaalternativen för att få upp Dela dialog.

| Öppna med                                          |   | -                                                                                        |  |  |
|----------------------------------------------------|---|------------------------------------------------------------------------------------------|--|--|
| Behåll alltid på denna enhet<br>Frigör utrymme     |   |                                                                                          |  |  |
| Redigera med Notepad++<br>Lägg till i Favoriter    |   |                                                                                          |  |  |
| Ge åtkomst till<br>Kopiera som sökväg<br>🖻 Dela ut | > |                                                                                          |  |  |
| Nextcloud                                          | > | Aktivitet                                                                                |  |  |
| Skicka till                                        | > | Öppna i webbläsare                                                                       |  |  |
| Klipp ut<br>Kopiera                                |   | Lås fil<br>Delningsalternativ<br>Kopiera publik länk                                     |  |  |
| Skapa genväg<br>Ta bort<br>Byt namn                |   | Kopiera intern länk<br>Vissa endast tillgängliga online<br>Gör alltid tillgänglig lokalt |  |  |
| Egenskaper                                         |   | Frigör lokalt utrymme                                                                    |  |  |

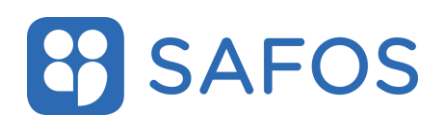

### 4 Bilagor

## 4.1 Bilaga 1: Scenarion för delning

Exempel på uppbyggnad av filstruktur

Förutsättningar:

- Användaren har användarkonto upplagt i SAFOS Samarbetstjänst
- Mapparna FK, IT och Budget är skapade av administratören.
- Mappen Team är skapad av användare

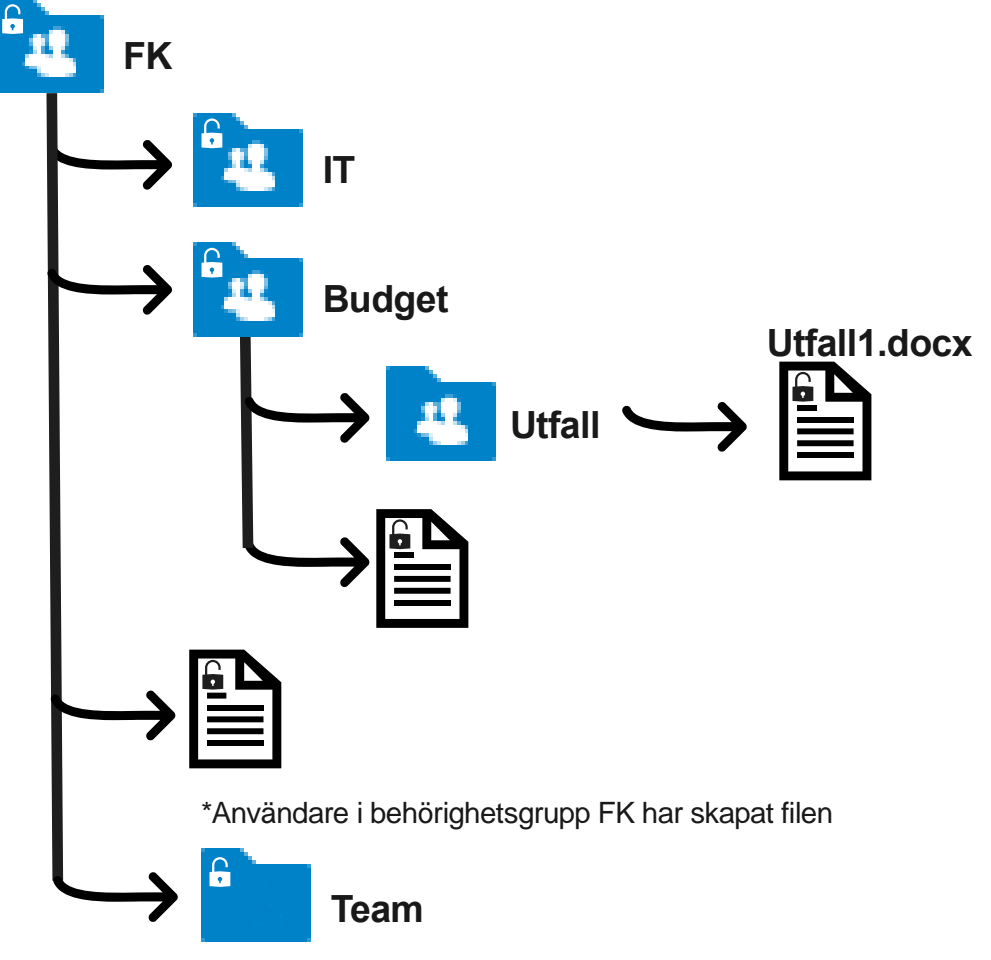

\*Användare i behörighetsgrupp FK har skapat mappen Team

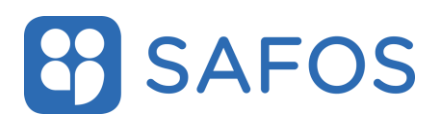

Här följer en beskrivning för sex stycken olika scenarion för att dela mappar/filer.

FK Förvaltningen ansvarar för behörighetsstyrning:

- 1. Administratören har tilldelat behörighetsgruppen för mappen FK till användaren
- 2. Administratören har tilldelat behörighetsgruppen för mapparna FK och Budget till användaren

Behörighetsstyrning av mappar och dokument sker av enskilda användare:

- 3. Användaren delar mappen Budget med användare i samma behörighetsgrupp
- 4. Användaren delar filen utfall1.docx med användare i samma behörighetsgrupp
- 5. Användaren delar mappen Budget via e-postdelning eller publik länk
- 6. Användaren delar filen utfall1.docx via e-postdelning eller publik länk

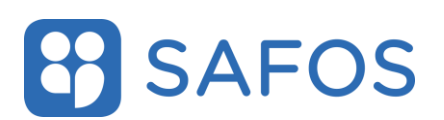

### 4.2 Scenario 1:

# Administratören har tilldelat behörighetsgruppen för mappen FK till användaren

Vad betyder det för användaren? Användaren får åtkomst till:

- gruppmappen FK med underliggande mappstuktur och filer som användare i gruppen har skapat.

Användaren har inte åtkomst till:

- Mappar Budget och IT som är behörighetsstyrda.

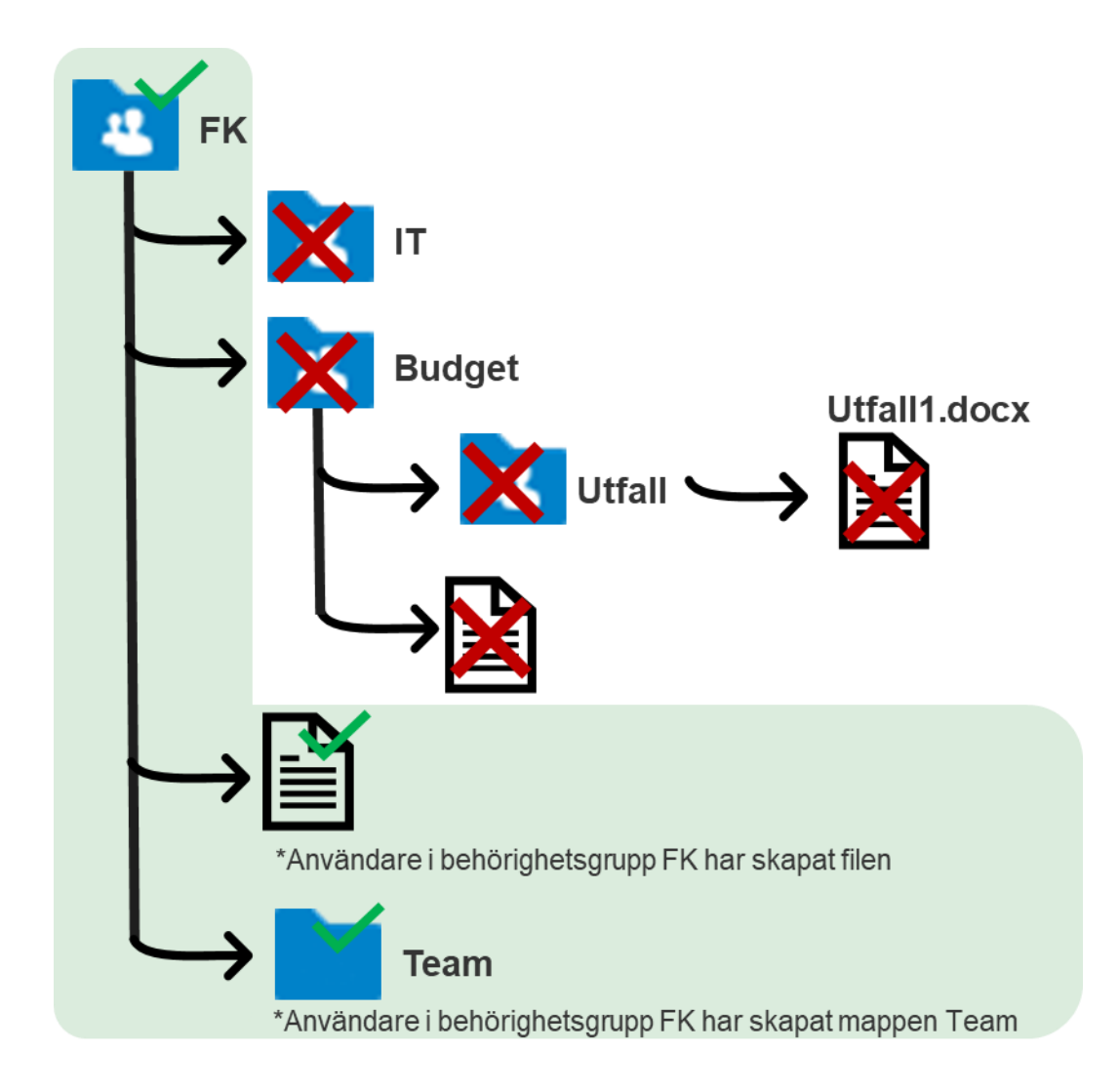

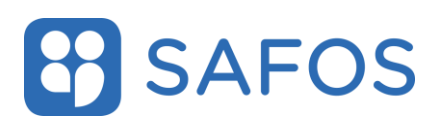

### 4.3 Scenario 2

# Administratören har tilldelat behörighetsgruppen för mapparna FK och Budget till användaren

Vad betyder det för användaren? Användaren får åtkomst till:

- gruppmappen FK samt Budget med underliggande mappstuktur och filer som användare i gruppen har skapat.

Användaren har inte åtkomst till:

- Mappen IT som är behörighetsstyrda.

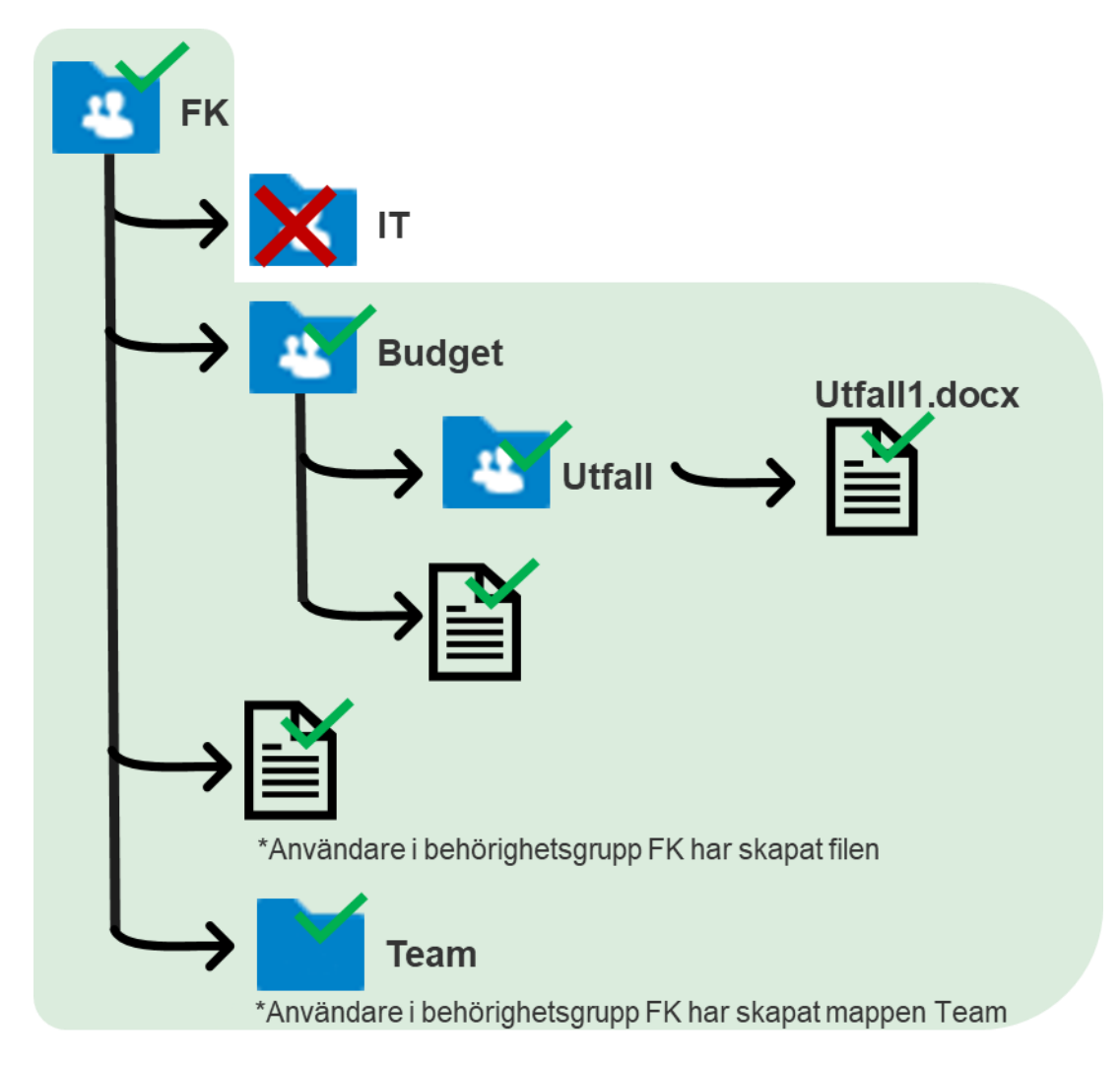

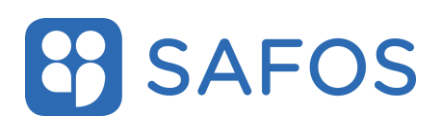

### 4.4 Scenario 3

Användaren A och användare B är i samma behörighetsgrupp FK, men användare B har inte tillgång till behörighetsgruppen Budget. Användare A delar mappen Budget med användare B

Vad betyder det för användaren? Användaren får åtkomst till:

- Mappen Budget med underliggande mappstuktur och filer som användare i gruppen har skapat.

Användaren har inte åtkomst till:

- Mappen IT som är behörighetsstyrda.

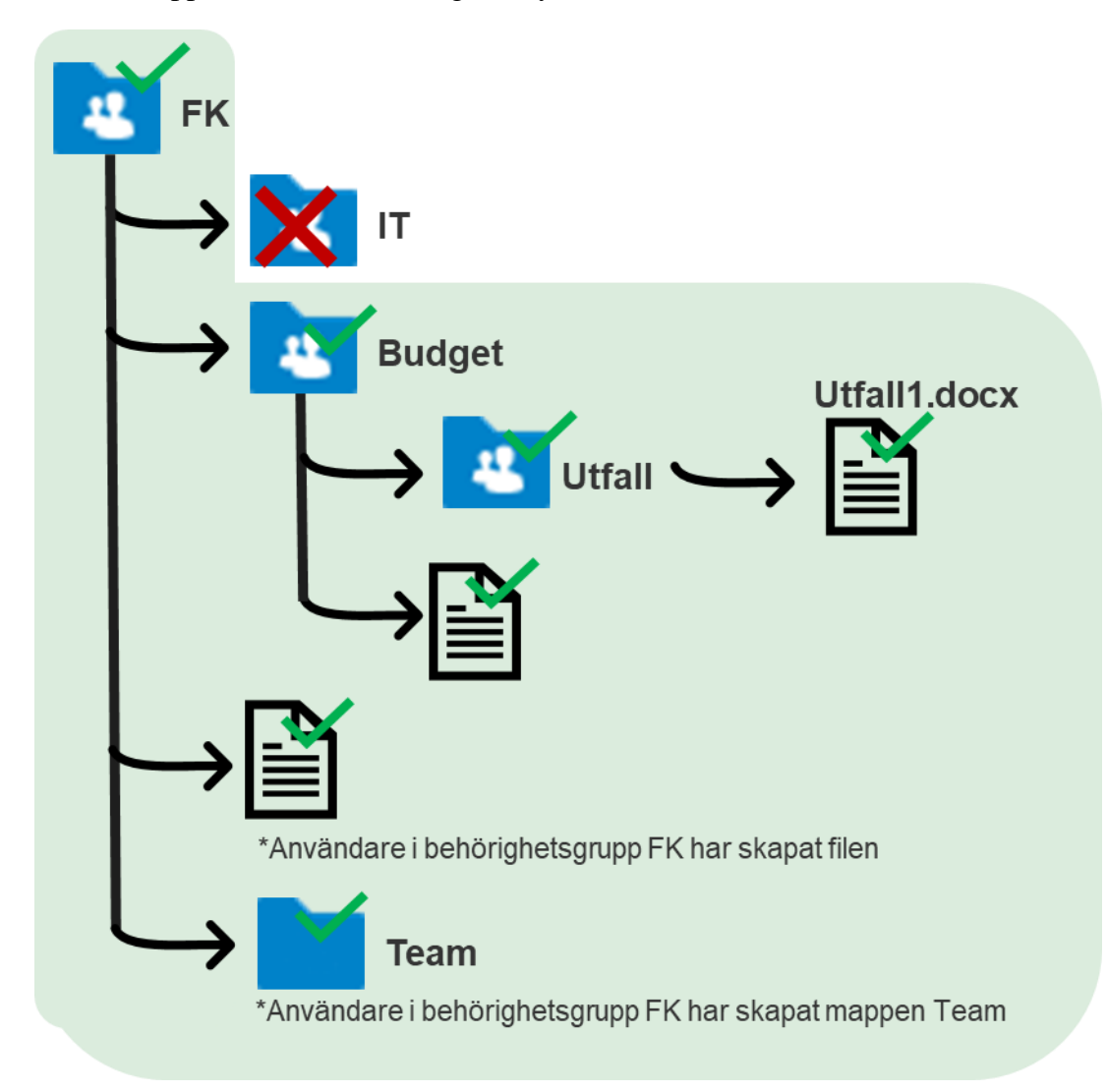

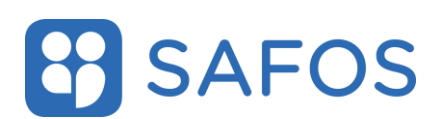

### 4.5 Scenario 4

Användaren A och användare B är i samma behörighetsgrupp FK, men användare B har inte tillgång till behörighetsgruppen Budget. Användare A delar filen Utfall.docx med användare B

Vad betyder det för användaren? Användaren får åtkomst till:

- Filen Utfall.docx
- sedan tidigare erhållna behörigheter för mappstrukturen med underliggande filer

Användaren har inte åtkomst till:

- Mappen IT som är behörighetsstyrda.

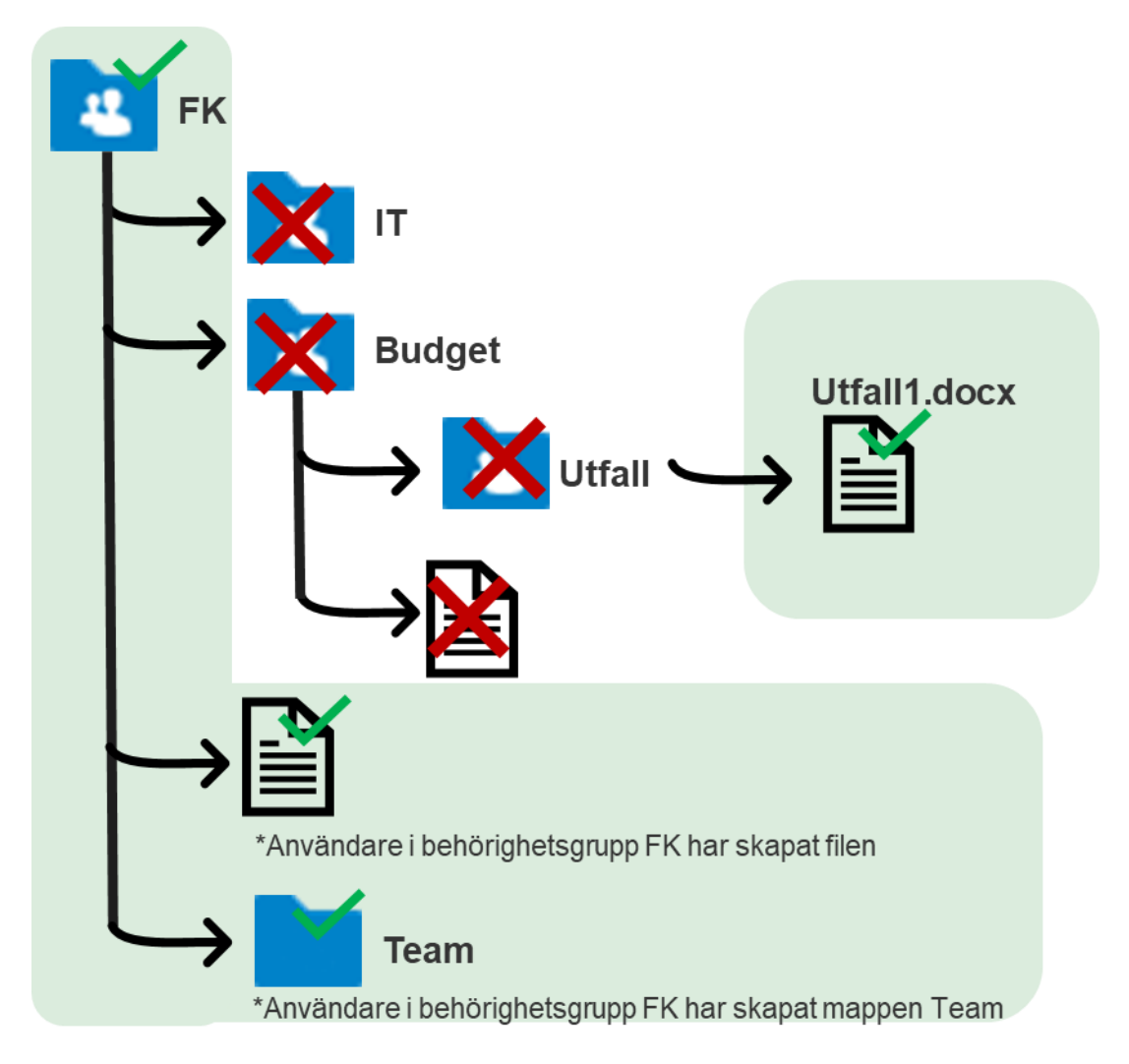

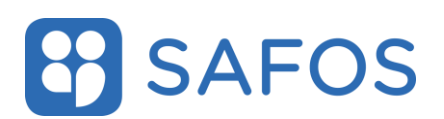

### 4.6 Scenario 5

### Användaren delar mappen Budget via e-postdelning eller en publik länk

Vad betyder det för användaren? Användaren får åtkomst till:

- Budget med underliggande mappstuktur och filer som användare i gruppen har skapat

Användaren har inte åtkomst till:

- Den överliggande mappstrukturen för katalogen.

Att tänka på:

- Varje delning skapar en unik länk och ett unikt lösenord som behöver anges vid åtkomst

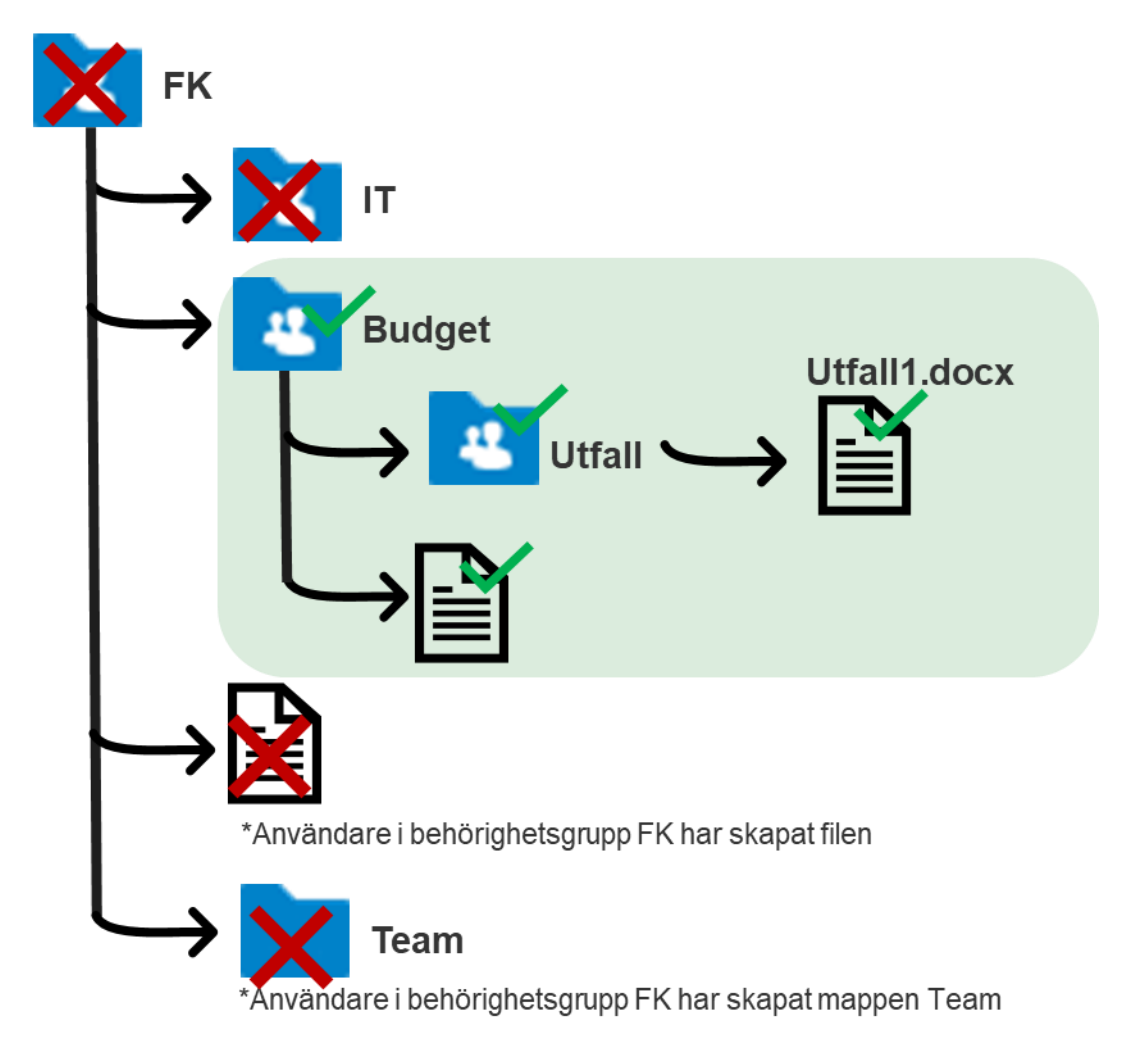

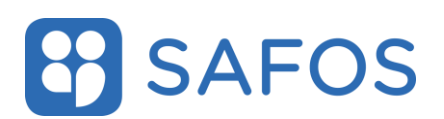

### 4.7 Scenario 6

# Användaren delar filen Utfall.docx via e-postdelning eller en publik länk

Vad betyder det för användaren? Användaren får åtkomst till:

- Filen Utfall.docx

Användaren har inte åtkomst till:

- Den överliggande mappstrukturen för katalogen.

Att tänka på:

- Varje delning skapar en unik länk och ett unikt lösenord som behöver anges vid åtkomst

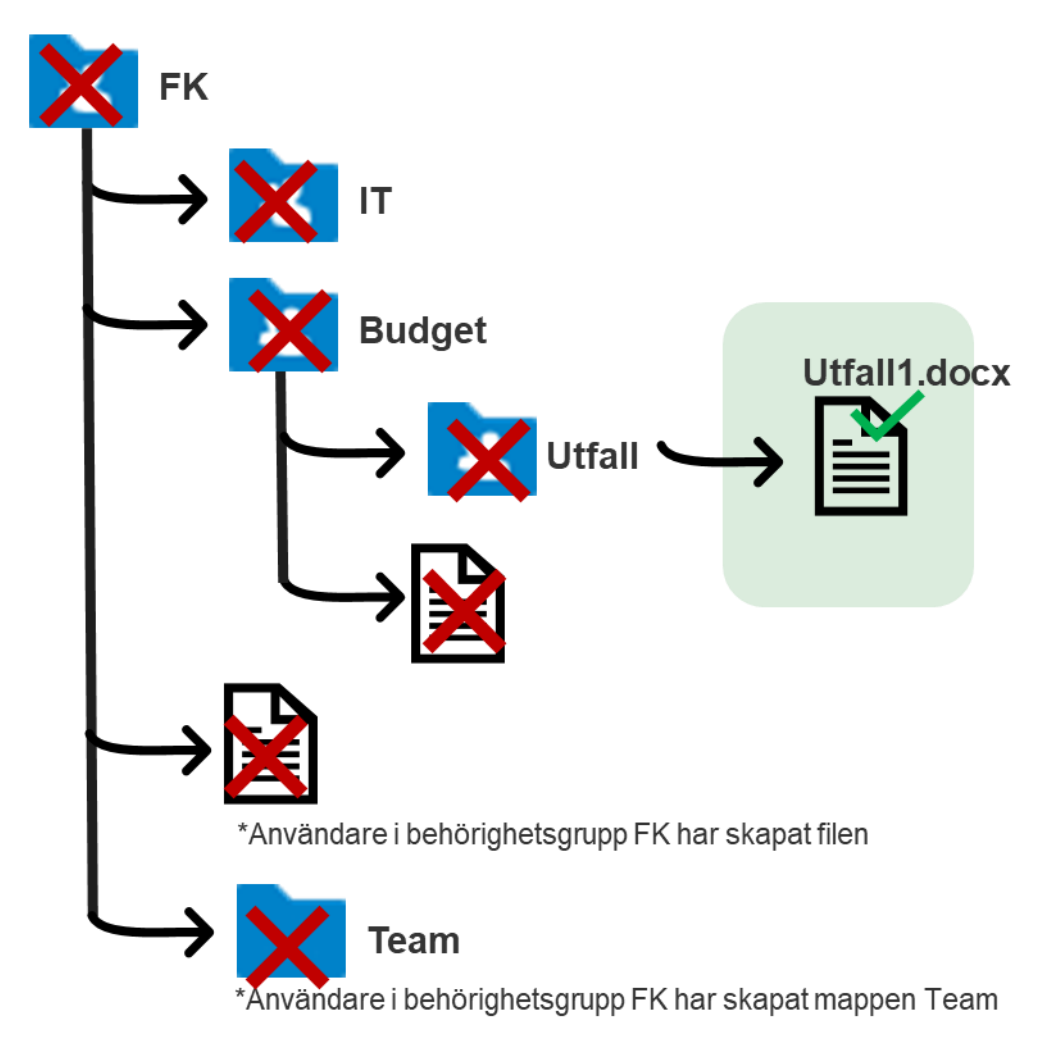